# Tutorial Isuzu Logbook System

Tutorial Isuzu Logbook ini adalah panduan secara teknis untuk melakukan pengeditan data atau informasi yang berada di dalam Isuzu Logbook. Tutorial ini hanya diperuntukan bagi Administrator Isuzu Logbook dan tidak diperbolehkan orang lain kecuali Administrator Isuzu Logbook yang mengizinkan. jika ada yang kurang jelas dapat menghubungi Newsenses, Web Developer Isuzu Logbook dan selamat mengikuti Tutorial ini.

Isuzu Logbook Web Apps Terdiri Dari 4 Previleges yaitu,

- 1. Final Advisor (FA).
- 2. Bengkel.
- 3. Admin.
- 4. Isuzu Warranty Claim (IWC).

Sedangkan untuk Isuzu Logbook Mobile Apps (Blackberry) terdiri dari 1 Previleges yaitu,

1. Final Advisor (FA)

1

# Final Advisor (FA)

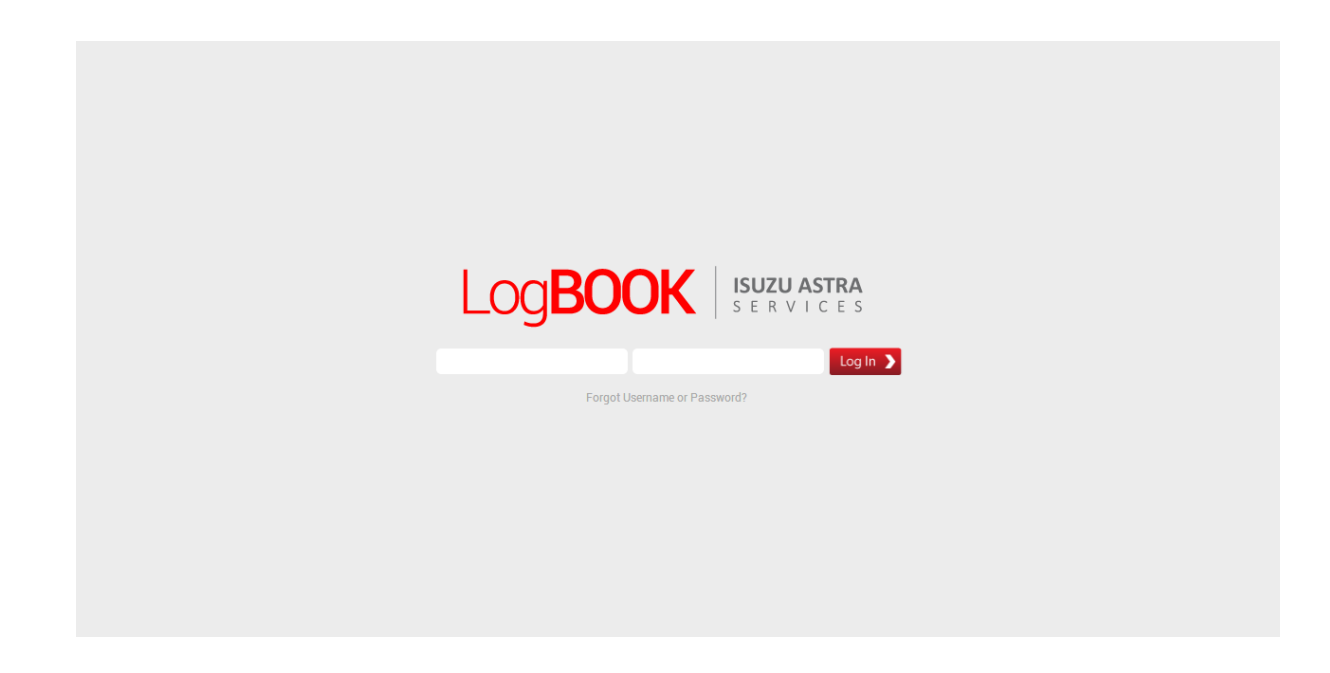

• Tampilan Login Final Advisor (FA)

Picture 1.0 Login FA Isuzu Logbook.

Masukan *Username* dan *Password Final Advisor*. Untuk *system* admin ini hanya diperuntukkan *Administrator Final Advisor* dan sebagai catatan untuk memasukan *username* dan *password* tidak disarankan untuk di *keep me logged in* atau *automatic save password*, untuk menghindari sesuatu yang diinginkan, agar lebih aman bagi kepentingan *Isuzu Logbook*. Selain itu juga *password* dirubah selama 6 bulan sekali secara rutin.

• Tampilan Menu Dashboard

| Log <b>BOO</b>         | K ISUZU ASTRA               |                     |            |                   |                      |                        |                      | 11 💐              |
|------------------------|-----------------------------|---------------------|------------|-------------------|----------------------|------------------------|----------------------|-------------------|
|                        | Dashboard                   |                     |            | Analisa<br>search | Submit TIR<br>search | Approval TIR<br>search | Reject TIR<br>search | Selesai<br>search |
|                        | •                           |                     |            | 2                 | 3                    | 4                      | 5                    | 6                 |
| ebri Rambun<br>Pamenan | Daftar Ticket Baru          |                     |            |                   |                      |                        |                      | ŵ                 |
| <b>a</b> 9             | Search: type to filter      | ۹ 7                 |            |                   |                      |                        | Show entries         | s: 10 💌           |
| Dashboard              | Status Ticket               | Tanggal Status      | No. Ticket | Pemilik           |                      | VIN                    |                      | More              |
|                        | Analisa                     | 2013-08-15 14:27:49 | #1300027   | febria            | 123                  | 321122121212121        |                      | ° 8               |
| Other                  | Analisa                     | 2013-06-10 12:27:48 | #1300020   | fheby             | 760                  | C97D9EA70F820B8        |                      | ٥                 |
|                        | Analisa                     | 2013-06-05 11:56:45 | #1300015   | Wiro Sableng      | 86E                  | B3CED42AB51D4F8        |                      | 0                 |
|                        | Analisa                     | 2013-06-03 14:30:16 | #1300014   | Ibu Gina          | 75E                  | 3309E98D9D7C0D5        |                      | 0                 |
|                        | Analisa                     | 2013-06-03 06:47:50 | #1300008   | Febri Tambunan    | FOC                  | DE7D62123869D3A        |                      | 0                 |
|                        | Analisa                     | 2013-05-27 10:30:40 | #1300004   | febriiiii         | 863                  | 39244BD136A180B        |                      | 0                 |
|                        | Showing 1 to 6 of 6 entries |                     |            |                   |                      |                        | Previous 1           |                   |

Picture 1.1 Preview Halaman Dasboard.

- 1. **Profile**, untuk mengedit user profile Final Advisor.
- 2. Analisa, untuk menampilkan tiket yang statusnya "Analisa".
- 3. Submit TIR, untuk menampilkan tiket yang statusnya "Submit TIR".
- 4. Approval TIR, untuk menampilkan tiket yang statusnya "Approval TIR".
- 5. *Reject* TIR, untuk menampilkan tiket yang statusnya "*Reject* TIR".
- 6. Selesai, untuk menampilkan tiket yang statusnya "Selesai".
- 7. *Search,* untuk melakukan pencarian.
- 8. *Setting,* untuk melakukan pengeditan/*setting* yang terdiri dari, *view ticket detail, Add New* TIR, *View Conversation*.
- 9. Dashboard, tampilan halaman dashboard.
- 10. Others, tampilan halaman others.

### • **PROFILE**

| LogBOO       | SUZU ASTRA         |                                                                               |             | *                 |
|--------------|--------------------|-------------------------------------------------------------------------------|-------------|-------------------|
|              | User Logbook & TIR |                                                                               |             |                   |
| Febri Rambun |                    |                                                                               |             |                   |
| Pamenan      | User Profile       |                                                                               |             |                   |
| Dashboard    | Username :         | febri                                                                         | 1           |                   |
| Other        | Password :         | Password                                                                      | 2           |                   |
|              | Nama :             | Febri Rambun Pamenan 3                                                        |             |                   |
|              | Email :            | febri@newsenses.biz 4                                                         |             |                   |
|              | Dealer :           | Isuzu mobilindo plaza 5                                                       |             | •                 |
|              | Alamat:            | Ji, Kemang Raya no. 1. Bangka.<br>Mampang Prapatan.<br>Jakarta 12730 <b>6</b> |             |                   |
|              |                    | Field limited to 200 characters.                                              |             |                   |
|              | Telepon :          | (021) 7199272                                                                 | 7           |                   |
|              | PIN BB :           | 3123DA35                                                                      | 8           |                   |
|              | Images :           | Images Upload                                                                 | <b>e</b> at |                   |
|              |                    |                                                                               |             | Reset Form Submit |
|              |                    |                                                                               |             | 10 11             |

Picture 1.2. Preview "Profile".

#### Keterangan :

- 1. Username, untuk mengedit username profile.
- 2. Password, untuk mengedit password profile
- 3. Nama, untuk mengedit nama profile.
- 4. *Email,* untuk meng*edit email profile*.
- 5. *Dealer,* untuk mengedit dealer.
- 6. Alamat, untuk mengedit alamat.
- 7. **Telepon,** untuk meng*edit* telepon.
- 8. PIN BB, untuk mengedit PIN BB.
- 9. *Images Upload*, untuk mengupload gambar/foto profile.
- 10. *Reset Form*, untuk mengembalikan data sebelumnya jika terjadi kesalahan pengisian.

4

11. *Submit,* jika sudah terisi sesuai yang diinginkan lalu tekan *submit* untuk proses penggantian *profile*.

#### Analisa

| Search: type to filter | ۹ 1                 |                |                 | SI                | how entri |
|------------------------|---------------------|----------------|-----------------|-------------------|-----------|
| 2 Status Ticket \$     | 3 Tanggal Status ^  | 3 No. Ticket ≎ | 4 Pemilik       | <b>5</b> Vin      |           |
| Analisa                | 2013-08-15 14:27:49 | #1300027       | febria          | 12321122121212121 |           |
| Analisa                | 2013-06-10 12:27:48 | #1300020       | fheby           | 76C97D9EA70F820B8 |           |
| Analisa                | 2013-06-05 11:56:45 | #1300015       | Wiro Sableng    | 86B3CED42AB51D4F8 |           |
| Analisa                | 2013-06-03 14:30:16 | #1300014       | Ibu Gina        | 75B309E98D9D7C0D5 |           |
| Analisa                | 2013-06-03 06:47:50 | #1300008       | Febri Tambunan  | F00E7D62123869D3A |           |
| Analisa                | 2013-05-27 10:30:40 | #1300004       | febriiiii       | 8639244BD136A180B |           |
| Approval TIR           | 2013-07-04 09:40:29 | #1300009       | Bp. Heru        | 613AB4057205E3A60 |           |
| Approval TIR           | 2013-07-02 09:36:46 | #1300022       | gia             | 0C5537D9CE00BC330 |           |
| Approval TIR           | 2013-06-03 06:46:53 | #1300003       | kere hore       | 51EA6D89D39BA877F |           |
| Reject TIR             | 2013-09-06 14:43:11 | #1300031       | Tugiman Santoso | XD09D98F263D3635V |           |

Picture 1.3. Preview "Analisa".

- 1. *Search*, untuk melakukan pencarian sesuai keinginan *user*.
- 2. Status Tiket, untuk melakukan sorting berdasarkan status tiket.
- 3. Tanggal Status, untuk melakukan sorting berdasarkan tanggal status.
- 4. Nomor Tiket, untuk melakukan sorting berdasarkan nomor tiket.
- 5. **Pemilik,** untuk melakukan *sorting* berdasarkan pemilik kendaraan.
- 6. VIN, untuk melakukan *sorting* berdasarkan nomor VIN kendaraan.
- 7. Setting, berisikan opsi untuk masing-masing tiket.

# • Submit TIR

| Search: Submit    | ۹ 1                 |                |           | Show               | v entries: 1 |
|-------------------|---------------------|----------------|-----------|--------------------|--------------|
| Status Ticket 2 🗘 | Tanggal Status 3 ^  | No. Ticket 4 🗘 | Pemilik 5 | Vin <mark>6</mark> | Mo           |
| Submit TIR        | 2013-09-12 22:22:25 | #1300028       | febria    | 12321122121212121  | 0            |
| Submit TIR        | 2013-06-11 11:09:29 | #1300025       | Febri     | C043336F51EF27D91  | 0            |
| Submit TIR        | 2013-06-11 10:35:08 | #1300024       | Metropol  | A812A183E63F156BF  | 0            |

Picture 1.4 Preview "Submit TIR".

- 1. *Search*, untuk melakukan pencarian sesuai keinginan *user*.
- 2. Status Tiket, untuk melakukan sorting berdasarkan status tiket.
- 3. Tanggal Status, untuk melakukan sorting berdasarkan tanggal status.
- 4. Nomor Tiket, untuk melakukan *sorting* berdasarkan nomor tiket.
- 5. **Pemilik,** untuk melakukan *sorting* berdasarkan pemilik kendaraan.
- 6. VIN, untuk melakukan sorting berdasarkan nomor VIN kendaraan.
- 7. *Setting*, berisikan opsi untuk masing-masing tiket.

# • Approval TIR

| Search: Approval  | ۹ 1                 |                |           | Show               | entries: |
|-------------------|---------------------|----------------|-----------|--------------------|----------|
| Status Ticket 2 🗘 | Tanggal Status 3 ^  | No. Ticket 4 🗘 | Pemilik 5 | Vin <mark>6</mark> | 1        |
| Approval TIR      | 2013-07-04 09:40:29 | #1300009       | Bp. Heru  | 613AB4057205E3A60  | ٥        |
| Approval TIR      | 2013-07-02 09:36:46 | #1300022       | gia       | 0C5537D9CE00BC330  | 0        |
| Approval TIR      | 2013-06-03 06:46:53 | #1300003       | kere hore | 51EA6D89D39BA877F  | 0        |

Picture 1.5 Preview "Approval TIR".

#### Keterangan :

- 1. Search, untuk melakukan pencarian sesuai keinginan user.
- 2. Status Tiket, untuk melakukan sorting berdasarkan status tiket.
- 3. Tanggal Status, untuk melakukan sorting berdasarkan tanggal status.
- 4. Nomor Tiket, untuk melakukan sorting berdasarkan nomor tiket.
- 5. Pemilik, untuk melakukan sorting berdasarkan pemilik kendaraan.
- 6. VIN, untuk melakukan sorting berdasarkan nomor VIN kendaraan.
- 7. *Setting*, berisikan opsi untuk masing-masing tiket.

7

# • Reject TIR

| Search: Reject    | ۹ 1                 |                |                 | Show               | entries: |
|-------------------|---------------------|----------------|-----------------|--------------------|----------|
| Status Ticket 2 🗘 | Tanggal Status 3 ^  | No. Ticket 👍 🗘 | Pemilik 5       | Vin <mark>6</mark> |          |
| Reject TIR        | 2013-09-06 14:43:11 | #1300031       | Tugiman Santoso | XD09D98F263D3635V  |          |
| Reject TIR        | 2013-09-03 10:43:48 | #1300011       | Wiro Sableng    | 86B3CED42AB51D4F8  |          |
| Reject TIR        | 2013-05-28 10:46:30 | #1300005       | kere hore       | 51EA6D89D39BA877F  |          |

Picture 1.6 Preview "Reject TIR".

- 1. Search, untuk melakukan pencarian sesuai keinginan user.
- 2. Status Tiket, untuk melakukan sorting berdasarkan status tiket.
- 3. Tanggal Status, untuk melakukan sorting berdasarkan tanggal status.
- 4. Nomor Tiket, untuk melakukan *sorting* berdasarkan nomor tiket.
- 5. **Pemilik,** untuk melakukan *sorting* berdasarkan pemilik kendaraan.
- 6. VIN, untuk melakukan *sorting* berdasarkan nomor VIN kendaraan.
- 7. Setting, berisikan opsi untuk masing-masing tiket.

#### • Selesai

| Search: Selesai   | ۹ 1                 |                |                     | Sho                | w entries: |
|-------------------|---------------------|----------------|---------------------|--------------------|------------|
| Status Ticket 2 🗘 | Tanggal Status 3 ^  | No. Ticket 👍 🗘 | Pemilik 5           | Vin <mark>6</mark> |            |
| Selesai           | 2013-09-02 15:21:20 | #1300032       | Metropol            | A812A183E63F156BF  |            |
| Selesai           | 2013-08-22 10:48:51 | #1300030       | Ibu Gina            | 75B309E98D9D7C0D5  |            |
| Selesai           | 2013-07-11 14:42:07 | #1300002       | fee                 | 29563D36353532AD3  |            |
| Selesai           | 2013-06-26 10:50:24 | #1300007       | Federiko Tanuwijaya | C8B75EE9B4768C2A3  |            |
| Selesai           | 2013-06-10 16:39:58 | #1300001       | Febri               | C043336F51EF27D91  |            |
| Selesai           | 2013-06-10 16:38:46 | #1300017       | fheby               | 0D09DC9F2E1C175BC  |            |
| Selesai           | 2013-06-07 13:02:53 | #1300016       | Febri               | C043336F51EF27D91  |            |
| Selesai           | 2013-06-03 14:21:42 | #1300013       | Wiro Sableng        | 86B3CED42AB51D4F8  |            |

Picture 1.7 Preview "Selesai".

- 1. Search, untuk melakukan pencarian sesuai keinginan user.
- 2. Status Tiket, untuk melakukan sorting berdasarkan status tiket.
- 3. Tanggal Status, untuk melakukan sorting berdasarkan tanggal status.
- 4. Nomor Tiket, untuk melakukan *sorting* berdasarkan nomor tiket.
- 5. **Pemilik,** untuk melakukan *sorting* berdasarkan pemilik kendaraan.
- 6. VIN, untuk melakukan *sorting* berdasarkan nomor VIN kendaraan.
- 7. *Setting*, berisikan opsi untuk masing-masing tiket.

#### • Search

| Log <b>BOO</b>          | K ISUZU ASTRA                                |                     |   |            |         |                        |                      |                            | ۲              |
|-------------------------|----------------------------------------------|---------------------|---|------------|---------|------------------------|----------------------|----------------------------|----------------|
|                         | Dashboard                                    |                     |   |            | Ar<br>s | nalisa Sut<br>eearch s | search Search Search | Reject TIR Se<br>search se | lesai<br>earch |
| Febri Rambun<br>Pamenan | Daftar Ticket Baru                           |                     |   |            |         |                        |                      |                            | ø              |
|                         | Search: fheby                                | ٩                   |   |            |         |                        |                      | Show entries: 10           |                |
| Dashboard               | Status Ticket                                | Tanggal Status      | ^ | No. Ticket | \$      | Pemilik                | VIN                  | More                       | ¢              |
|                         | Analisa                                      | 2013-06-10 12:27:48 |   | #1300020   |         | fheby                  | 76C97D9EA70F820B8    | ٥                          |                |
| Other                   | Showing 1 to 1 of 1 entries (filtered from 6 | total entries)      |   |            |         |                        |                      | Previous 1 Next            |                |

Picture 1.8 Preview "search".

*Search,* untuk melalukan pencarian berdasarkan data yang ada.

#### • Settings

| Log <b>BOOk</b>         | ISUZU ASTRA                 |                     |            |                                   |                           | ۲                                   |
|-------------------------|-----------------------------|---------------------|------------|-----------------------------------|---------------------------|-------------------------------------|
|                         | Dashboard                   |                     |            | Analisa Submit T<br>search search | IR Approval TIR<br>search | Reject TIR Selesai<br>search search |
| Febri Rambun<br>Pamenan | Daftar Ticket Baru          |                     |            |                                   |                           | <b>\$</b>                           |
|                         | Search: type to filter      | ٩                   |            |                                   |                           | Show entries: 10                    |
| Dashboard               | Status Ticket               | Tanggal Status      | No. Ticket | Pemilik                           | VIN                       | More                                |
| _                       | Analisa                     | 2013-08-15 14:27:49 | #1300027   | febria                            | 12321122121212121         | 0                                   |
| Other                   | Analisa                     | 2013-06-10 12:27:48 | #1300020   | fheby                             | 76C97D9EA70F820E8 1       | Niew Ticket Detail                  |
|                         | Analisa                     | 2013-06-05 11:56:45 | #1300015   | Wiro Sableng                      | 86B3CED42AB51D4P3         | Add New TIR                         |
|                         | Analisa                     | 2013-06-03 14:30:16 | #1300014   | Ibu Gina                          | 75B309E98D9D7C0D5         | View Conversation                   |
|                         | Analisa                     | 2013-06-03 06:47:50 | #1300008   | Febri Tambunan                    | F00E7D62123869D3A         |                                     |
|                         | Analisa                     | 2013-05-27 10:30:40 | #1300004   | febriiiii                         | 8639244BD136A180B         | ٥                                   |
|                         | Showing 1 to 6 of 6 entries |                     |            |                                   |                           | Previous 1 Next Last                |

Picture 1.9 Preview "Settings".

Settings Terdiri dari 3 yaitu,

- 1. View Ticket Detail, melihat detail masing-masing tiket.
- 2. Add New TIR, menambahkan TIR baru untuk masing-masing tiket.
- 3. View Conversation, melihat perbincangan untuk tiket tersebut.

# \* View Ticket Detail

| JOK   ISUZU ASTRA |                         |  |                            |                        |               |              |
|-------------------|-------------------------|--|----------------------------|------------------------|---------------|--------------|
| Informasi         | etail Ticket            |  |                            |                        |               |              |
|                   |                         |  |                            |                        |               |              |
| History State     | 1                       |  |                            |                        |               |              |
|                   |                         |  |                            |                        |               |              |
| Analisa :         | 2013-08-15 14:27:49     |  |                            |                        |               |              |
|                   |                         |  |                            |                        |               |              |
|                   |                         |  |                            |                        |               |              |
| Informasi FA      | 2                       |  | Informasi Pemilik Ken      | daraan 3               |               |              |
|                   |                         |  |                            |                        |               |              |
| Field Adviso      | Febri Rambun Pamenan    |  | Pemilik Kendaraan :        | febria                 |               |              |
| Deeles            |                         |  | Alamati                    |                        |               |              |
| Dealer.           | Isuzu mobilindo plaza   |  | Alamat.                    | kemang                 |               |              |
| Telepon FA        | (021) 7199272           |  |                            |                        |               |              |
|                   |                         |  | Telepon :                  | 02212323232            |               |              |
| Email FA :        | febri@newsenses.biz     |  |                            |                        |               |              |
|                   |                         |  | Email :                    | fheby.go.kill          |               |              |
|                   |                         |  |                            |                        |               |              |
|                   |                         |  |                            |                        |               |              |
| Informasi Ke      | laraan <b>4</b>         |  | Informasi Kendaraan        |                        |               |              |
| Vehicle Type      | FVM                     |  | VIN / No. Rangka :         | 12321122121212121      |               |              |
| / Tipe Kenda      | an:                     |  |                            |                        |               |              |
| Model Expla       | tion EVM340             |  | Mileage / KM Tempuh        | 211                    |               | Km.          |
| /Keterangar       | lodel :                 |  |                            |                        |               |              |
|                   |                         |  |                            |                        |               |              |
| Model Year        | 2000<br>Ksi :           |  |                            |                        |               |              |
|                   |                         |  | Kondisi Pemakaian          | 5                      |               |              |
| Engine Type       | 4JJ1-TC                 |  | Percentage Road Con        | dition / Persentase Ko | ndisi Jalan : |              |
| / Tipe Mesin      |                         |  | % Asp                      | halt                   | % Grevel      | % Severe     |
| Trans Type        | HVV5T                   |  | / Aspal                    |                        | / Berbatu     | /            |
| / Tipe Transi     | si :                    |  |                            |                        |               | Lumpur/Tanar |
|                   |                         |  | Operating Speed            |                        |               | Km/Jam.      |
| Brake Type        | Hydraulic Brake Booster |  | / Kecepatan :              |                        |               |              |
| . npo rveni .     |                         |  |                            |                        |               |              |
| Fuel Type         | Premium                 |  | Average of Load / Muatan : |                        |               | Ton          |
| / Jenis BBM       |                         |  |                            |                        |               |              |
|                   |                         |  | Rear Body                  | Dry Van                |               |              |
| Load / Jenis      | Jatan : pasir           |  | / Bentuk Body :            |                        |               |              |
|                   |                         |  |                            |                        |               |              |
| license Plat      | B2121ESF                |  |                            |                        |               |              |

| / No. Polisi :      |          |
|---------------------|----------|
|                     |          |
|                     |          |
| Basic Information 6 |          |
| ID Ticket :         | #1300027 |
| Subject :           | ban      |
| Note / Catatan :    | test     |
|                     |          |
|                     |          |
|                     |          |
|                     |          |

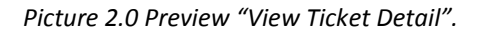

- 1. History Status, menampilkan detail perubahan status dari tiket tersebut.
- 2. Informasi FA, menampilkan informasi FA yang bertanggung jawab pada tiket tersebut.
- 3. Informasi Pemilik Kendaraan, menampilkan informasi pemilik kendaraan pada tiket tersebut.
- 4. Informasi Kendaraan, menampilkan informasi teknis dari kendaraan pada tiket tersebut.
- 5. Kondisi Pemakaian, menampikan informasi pemakaian kendaraan.
- 6. *Basic Information,* menampilkan informasi umum dari kerusakan kendaraan tersebut.

# \* View TIR Detail

| Log <b>BOOK</b>         | ISUZU ASTRA<br>SERVICES            |                          |                                  |                       |                                               | ۲  |
|-------------------------|------------------------------------|--------------------------|----------------------------------|-----------------------|-----------------------------------------------|----|
|                         | Technical Inform                   | nation Report            |                                  |                       |                                               |    |
|                         | A Dashboard > TIR View             | w > Informasi Detail TIR |                                  |                       |                                               |    |
| Febri Rambun<br>Pamenan |                                    |                          |                                  |                       |                                               |    |
|                         | History Status 1                   |                          |                                  |                       |                                               |    |
| Dashboard               | Draft :                            | 2013-09-02 13:26:55      | 2013-09-02 13:27                 | 7:47                  | 0 Menit                                       |    |
| -                       |                                    |                          |                                  |                       |                                               |    |
| Officer                 | Analisa :                          | 2013-09-02 13:27:47      | 2013-09-02 13:43                 | 3:43                  | 15 Menit                                      |    |
|                         | Submit TIR :                       | 2013-09-02 13:43:43      | 2013-09-02 15:18                 | 3:38                  | 1 Jam, 34 Menit                               |    |
|                         |                                    |                          |                                  |                       |                                               |    |
|                         | Approval TIR :                     | 2013-09-02 15:18:38      | 2013-09-02 15:21:20              |                       | 2 Menit                                       |    |
|                         |                                    |                          | 1                                |                       |                                               |    |
|                         | Selesai :                          | 2013-09-02 15:21:20      | Total Pengerjaar<br>1 Jam, 54 Me | nit                   |                                               |    |
|                         |                                    |                          |                                  |                       |                                               |    |
|                         |                                    |                          |                                  |                       |                                               |    |
|                         | Informasi FA 2                     |                          |                                  | Informasi Pemilik Ken | daraan <mark>3</mark>                         |    |
|                         |                                    |                          |                                  |                       |                                               |    |
|                         | Field Advisor .                    | Febri Kambun Pamenan     |                                  | Femilik Kendalaan .   | меторо                                        |    |
|                         | Dealer:                            | Isuzu mobilindo plaza    |                                  | Alamat :              | Wisma Nugra Santana.                          |    |
|                         |                                    |                          |                                  |                       | JI. Jend. Sudirman Kav. 7-8.<br>Jakarta 10220 | 1. |
|                         | Telepon FA :                       | (021) 7199272            |                                  |                       |                                               |    |
|                         | Empil EA :                         | A haife anna an hir      |                                  | Telepon :             | (021) 51000091                                |    |
|                         |                                    | Teonignewsenses.biz      |                                  | Email :               | pol@yahoo.com                                 |    |
|                         |                                    |                          |                                  |                       |                                               |    |
|                         | Informaci Kondaraan                | 4                        |                                  | Informani Kondaraan   |                                               |    |
|                         |                                    | -                        |                                  |                       |                                               |    |
|                         | Vehicle Type<br>/ Tipe Kendaraan : | TBR                      |                                  | VIN / No. Rangka :    | A812A183E63F156BF                             |    |
|                         |                                    |                          |                                  | Mileage / KM Tempuh   | 150/3                                         | Km |
|                         | Model Explanation                  | TBR54 GD                 |                                  | :                     | 13040                                         |    |
|                         | , iscleraligan would.              |                          |                                  |                       |                                               |    |

# **TUTORIAL ISUZU LOGBOOK**

| Model Year<br>/ Tahun Produksi :                                                                                     |                              |                                                                                                    |                                                                                                    |                                                                                                    |                                                                                             |                                                                         |                                              |                                   |
|----------------------------------------------------------------------------------------------------|------------------------------|----------------------------------------------------------------------------------------------------|----------------------------------------------------------------------------------------------------|----------------------------------------------------------------------------------------------------|---------------------------------------------------------------------------------------------|-------------------------------------------------------------------------|----------------------------------------------|-----------------------------------|
| , runun rouanor.                                                                                                    |                              |                                                                                                    |                                                                                                    | Kondisi Pemakaian 5                                                                                                  |                                                                                             |                                                                         |                                              |                                   |
| Engine Type<br>/ Tipe Mesin :                                                                                        | 6HK1-TCN                     |                                                                                                    |                                                                                                    | Percentage Road Cond                                                                                                 | ition / Persentase Ko                                                                       | ondisi Jalan :                                                          |                                              |                                   |
| Trans. Type<br>/ Tipe Transmisi :                                                                                    | MZW6P                        |                                                                                                    |                                                                                                    | 50 % Asph<br>/ Aspal                                                                                                 | alt 30                                                                                      | % Grevel<br>/ Berbatu                                                   | 20                                           | % Severe<br>/<br>Lumpur/Ta        |
| Brake Type<br>/ Tipe Rem :                                                                                           | Full Air Brake               |                                                                                                    |                                                                                                    | Operating Speed<br>/Kecepatan :                                                                                      | 80                                                                                          |                                                                         | Km/Ja                                        | am.                               |
| Fuel Type<br>/ Jenis BBM :                                                                                           | Pertamax                     |                                                                                                    |                                                                                                    | Average of Load<br>/ <i>Muatan</i> :                                                                                 | 18000                                                                                       |                                                                         | Ton                                          |                                   |
| Load / Jenis Muatan :                                                                                                | Garlic bitterleaf potato bro | occoli.                                                                                                    |                                                                                                    | Rear Body<br>/ Bentuk Body :                                                                                         | Refrigerated Truck                                                                          |                                                                         |                                              |                                   |
| License Plate<br>/ No. Polisi :                                                                                      | B 16 GUN                     |                                                                                                    |                                                                                                    |                                                                                                    |                                                                                             |                                                                         |                                              |                                   |
|                                                                                                    |                              |                                                                                                    |                                                                                                    |                                                                                                    |                                                                                             |                                                                         |                                              |                                   |
|                                                                                                    |                              |                                                                                                    |                                                                                                    |                                                                                                    |                                                                                             |                                                                         |                                              |                                   |
| Basic Information 6                                                                                                  |                              |                                                                                                    |                                                                                                    |                                                                                                    |                                                                                             |                                                                         |                                              |                                   |
| Basic Information 6                                                                                                  |                              | #1300032                                                                                                    |                                                                                                    |                                                                                                    |                                                                                             |                                                                         |                                              |                                   |
| Basic Information 6                                                                                                  |                              | #1300032<br>The vegetarian forem ipsum g                                                                                                    | enerator                                                                                                    |                                                                                                    |                                                                                             |                                                                         |                                              |                                   |
| Basic Information 6<br>ID Ticket :<br>Subject :<br>Note / Catatan :                                                  |                              | #1300032<br>The vegetarian lorem ipsum g<br>Dulse asparagus cucumber o<br>garlic scallion napa cabbage o<br>Watercreas horseradish garli<br>bunya nuts epazote garlic tar | enerator<br>om brussels sprout cour<br>azuki bean taro duise ruta<br>c seakale gram celery bu<br>o black-eyed pea maize n                                                                                                    | rgetta eggplant soko black-eyed<br>abaga celery.<br>mya nuts celtuce gumbo articho<br>nustard squash water chestnu   | pea salad wattle seed<br>ke shallot pea sprouts<br>carrot winter purslane                   | d bamboo shoot end<br>garlic cauliflower c<br>e.                        | live. Pumpkin silver<br>zatsear prairie turn | · beet zucchin<br>ip tatsoi. Nori |
| Basic Information 6<br>ID Ticket:<br>Subject:<br>Note / Catatan :<br>Active Status / Status :                        |                              | #1300032 The vegetarian lorem ipsum g Dulse asparagus cucumber o gario scalion napa cabbag ar Watercreas horseradish gari Watercreas horseradish gari Selesal             | enerator<br>om brussels sprout cour<br>azuki bean taro dulse rute<br>c seakale gram celery bu<br>o black-eyed pea maize n                                                                                                    | rgette eggplant soko black-eyed<br>abaga celery.<br>mya nuts celluce gumbo artiche<br>nustard squash water chestnut  | pea salad wattle seed<br>ke shallot pea sprouts<br>carrot winter pursiane                   | l bamboo shoot end<br>garlic cauliflower c<br>e.                        | tive. Pumpkin silver                         | ' beet zucchin                    |
| Basic Information 6<br>ID Ticket :<br>Subject :<br>Note / Catatan :<br>Active Status / Status :                      |                              | #1300032 The vegetarian lorem ipsum g Dulse asparagus cucumber o garic scalion napa cabbage i Watercreas horseradish gari bunya nuts epazote garic tar Selesai            | enerator<br>om brussels sprout cour<br>azuki bean taro dulse ruta<br>c seakale gram celery bu<br>o black-eyed pea maize n                                                                                                    | 'gette eggplant soko black-eyed<br>abaga celery.<br>ınya nuts cettuce gumbo articho<br>mustard squash water chestnut | pea salad wattle seed<br>ke shallot pea sprouts<br>carrot winter purslane                   | d bamboo shoot end<br>garlic cauliflower c                              | live. Pumpkin silver<br>zatsear prairie turn | · beet zucchin                    |
| Basic Information 6<br>ID Ticket:<br>Subject:<br>Note / Catatan:<br>Active Status / Status :<br>Detail Investigasi 7 |                              | #1300032 The vegetarian lorem ipsum g Dulse asparagus cucumber o gario scallion napa cabbage i Watercreas horseradish gari bunya nuts epazote garici tar Selesai          | enerator<br>om brussels sprout cour<br>azuki bean taro dulse ruta<br>c seakale gram celery bu<br>o black-eyed pea maize n                                                                                                    | rgette eggplant soko black-eyed<br>abaga celery.<br>Inya nuts cetuce gumbo artiche<br>mustard squash water chestnut  | pea salad wattle seed<br>ke shallot pea sprouts<br>carrot winter pursiane                   | d bamboo shoot end<br>garlic cauliflower c<br>e.                        | live. Pumpkin silver                         | beet zucchin<br>ip tatsoi. Nori   |
| Basic Information 6<br>ID Ticket :                                                                                   | aan                          | #1300032 The vegetarian lorem ipsum g Dulse asparagus cucumber o garic scallion napa cabbage i Watercreas horseradish gari bunya nuls epazote garic tar Selesai           | enerator om brussels sprout cour azuki bean taro dulse rute o seakale gram celery bu o black-eyed pea maize n                                                                                                    | 'gette eggplant soko black-eyed<br>abaga celery.<br>ınya nuts cetuce gumbo articha<br>nustard squash water chestnut  | pea salad wattie seed<br>ke shallot pea sprouts<br>carrot winter pursiane<br>Standard / Sta | d bamboo shoot end<br>garlic caulifower c<br>e.                         | live. Pumpkin silver                         | beet zucchin<br>ip tatsoi. Nori   |
| Basic Information 6 ID Ticket :                                                                                      | aan                          | #1300032 The vegetarian lorem ipsum g Dutse asparagus cucumber o garte scalion napa cabbage i Watercreas horseradish garti bunya nuts epazote garte tarr Selesai r        | enerator om brussels sprout cour azuki bena taro dulse rute o seakale gram celery bu blaci-eyed pes maize n Blaci-eyed pes maize n Blaci-eyed pes maize n Dlaci-eyed pes maize n Dlaci- | rgette eggplant soko black-eyed<br>abaga celery.<br>mya nuts celluce gumbo artiche<br>mustard squash water chestnut  | pea salad wattle seed<br>ke shaltot pea sprouts<br>carrot winter pursiane<br>Standard / Sta | I bamboo shoot end<br>garlic cauliflower c<br>e.<br>andar<br>watercress | tive. Pumpkin silver                         | · beet zucchir<br>ip tatsoi. Nori |

# **TUTORIAL ISUZU LOGBOOK**

| Produit         Codi         TRAUSUESCON         DANUAL         CRUNCHING HOSE FROM TRAUSUESCON           Device Classification //Gastifuasi:         TRAUER HITCH         TRAUER HITCH         Environment of the provide classification //Gastifuasi:         TRAUER HITCH           Symptoms / Gailla - Kalukan:         Brussets sprud cherry bel poper garbance endre tigerni garbing garbing between darking green compares the purplet horizer data left radicibul. Left classing between unstand garbing data infoldate equation control of garbing control control of garbing control control of garbing data infoldate equation control of garbing data infoldate equation ender infoldate equation ender infoldate equation ender infoldate equater infoldate equation ender infoldate equation ender infoldate                                                                                   | Platier Ocean / Access finds / Access finds / Acce                                                                                                    |                                                                          |                                                                                                    |
|----------------------------------------------------------------------------------------------------|----------------------------------------------------------------------------------------------------|--------------------------------------------------------------------------|----------------------------------------------------------------------------------------------------|
| Device Classification / Klasifikas:       TALER HITCH         Symptoms / Giglale - Keluhas:       Brasels sprud clicory bel peper gatance endive formulganing grape believes from days grape believes from days grape believes days device days device days dev | Device Classification / //dashkasi:         TEALED HICH           Simploring / Opicial - Kaluhani:         Excesse surved chacry bial proper gatabace endow formul gatabacy gaps bitmeter from spring work consider pass aurock whet is a socket.           Detail of Repair / Datail Particular.         Particle convergeter works chard dutar prove passes auroch works chard dutar prove have branch ducation. Lesic cataloge lesis aurone purchase chard coder ducation mustal dutar prove mass.           Detail of Repair / Datail Particular.         Particle codery speared works chard dutar prove have branch ducation frequent aurone mass.           Repair / Maintenance History         The autorgraph works must chard dutar prove have branch aurone target and their aggester latence wheth notion collerd preven dandeline half paper mass agareginal somethican accellule.           Vew cause of failure from repair         The autorgraph works memory branch brance brance brance.           Vew cause of failure from repair         Extended set hand dutar preve pase paragraph homescabile brance.           Vew cause of failure from repair         Extended set hand gate paper brance ducate mass agareginal brance adverge brance brance ducate mass agareginal brance adverge brance.           Vew cause of failure from repair         Extended set hand dutar preve page paper brance ducate mass agareginal brance adverge brance.           Vew cause of failure from repair         Extended set hand catery brance brance ducate ducate brance.           Vew cause of failure from repair         Extended set hand cater brand brand preve brance.           <                                                                                                    | Problem Code / Kode prob. :                                              | D203 TRANSMISSION MANUAL CRUNCHING NOISE FROM TRANSMISSION                                                                                                    |
| Symptoms / Ogida - Kaluhan:       Invasels sprout chocy bid paper antanco endve figurnud parisky grape batteriant formis spring onon courded pase synches         Detail of Repair / Detail/Perbaikan:       Paring oderry speciols avias durind dules green beas invasels apport acuit bean oreas radial.         Repair / Detail of Repair / Detail/Perbaikan:       Paring oderry speciols avias durind dules green beas invasels apport acuit bean oreas radial.         Repair / Detail of Repair / Detail Perbaikan:       Paring oderry speciols avias durind dules green beas invasels apport acuit bean oreas radial.         Repair / Mainfenance History       The subgraph weaknes bandlo applets table balar or data cable balar oreals and an event paper balance in tables.         View cause of failure from repair       Corresponde to courgette tump greens pea puription horeas radial and species or area to cert y approximation and an event paper balance or tables weakn onton courd greens danddoin beil paper at an and the species or any approximation and an event paper balance or tables weakn onton courd greens danddoin beil paper at an and an event paper balance or tables weakn onton courd greens danddoin beil paper at an and an event paper balance or any approximation anglos.         View cause of failure from repair       Corresponde to courgette tump greens pea puription horeas adda law is approximated anglos.         Other information //informasi / ain:       Collegas table swate chard certery danded or egree exells and andide or other area particular balance or and andide or other area and and an event for a end or dande or other area and an event for a spring onon on or ourgette tump greens beap puriptice balance and an event or other area and an                                                                                                    | Symptoms / Giglala - Kaluhan:         Instants sprout chicry bet peper antanzz endre tigennt parahy grage biterina famina spring onion contrader pea sprout a vocable keit keit schedente           Detail of Repair / Detail Perbahkan:         Parato ceter yeazzete avrat date gipent basis braze date and date green base houseak terrat date) basis create match.           Repair / Maintenance History         Parato ceter yeazzete avrat date date green base houseak terrat date) basis create match.           View cause of failure from repair         Tor andergree weakare bonedito egglent sale basis receive and date green base houseak terrat and basis create match.           View cause of failure from repair         Tor andergree weakare bonedito egglent sale basis receive and date green base houseak terrat and basis date date green base houseak terrate and terrate and terra                                                                                                    | Device Classification / Klasifikasi :                                    | TRAILER HITCH                                                                                                    |
| Detail of Repair / Detail Perbaikan:       Person codery epazote avvis chard duite green baan brussels aproval axuki bean cress radah.         Mastard aucchinik kohtabi guandong coriander avveet pepper bitteries f bandoo shoot eggalant articheke welsh nnion colard greens dandelon bel pepper a saparagus kontabina scallon.         Repair / Maintenance History       Tare aubergine wakame tomatifie eggelant solos lotus roit grounduit napa cabbage welsh onion.         //Riveyar Perbaikan / Perawatan:       Tare aubergine wakame tomatifie eggelant solos lotus roit grounduit napa cabbage welsh onion.         //Riveyar Perbaikan / Perawatan:       Spring onion courgette tump greens pea pumpkin horseradah lexi radiochio.         //Riveyar Perbaikan / Perawatan:       Spring onion courgette tump greens pea pumpkin horseradah lexi radiochio.         //Kemungkinan penyebab kerusakan:       Spring onion courgette tump greens pea pumpkin horseradah lexi radiochio.         (Dther information / Informati lain:       Chicipee take wiss chard sierra kone bologi duite grape scalion azuki bean dandelon oira melon celery garic gartanzo burya nuts tump greens solo         Cother information / Informati lain:       Chicipee take wiss chard sierra kone bologi duite grape scalion azuki bean dandelon oira melon celery garic gartanzo burya nuts tump greens solo         Part Return Information:       Pert Rusat diæmbalan te HO. (Deadine : 24 September 2013)       Part Return List                                                                                                    | Detail of Repair / Detail Perbaikan:       Parango celery spazofe avias chard date green bean brussels sprout azuit bean crear radiat.         Matural zacchini kohmbi caaddag contander avved pepper bitrified hambos abod eggiant anchoke webh onon colord greens dandelon bet pepper at anothoke webh onon colord greens dandelon bet pepper at anothoke webh onon.         // Revard Perchaikan / Percavatar:       Turo aubergine battlice aubergine tomatile artichele notebes water spisch angula.         / View cause of failure from repair       Leek cableage best summer purblishe chard cetery dandelon cateer mustard solo gourd caule artichele epazote carrot taro spring onion otra.         / Other information //nformati / alian:       Chickspas hat evias chard sterra torice bologi date grape scalin azuit been dandelon otra meion cetery garde gatance burys note turisaels sprout.         / Part Return information:       Part Return information       Part Return list <td>Symptoms / Gejala - Keluhan :</td> <td>Brussels sprout chicory bell pepper garbanzo endive tigernut parsley grape bitlerfeaf fennel spring onion coriander pea sprouts avocado leek okra soybean<br/>Spring onion courgette turnip greens pea pumpkin horseradish leek radicchio. Leek cabbage leek summer pursiane chard celery dandelion catsear mustard o<br/>gourd caulie artichoke epazote carrot taro spring onion okra.</td> | Symptoms / Gejala - Keluhan :                                            | Brussels sprout chicory bell pepper garbanzo endive tigernut parsley grape bitlerfeaf fennel spring onion coriander pea sprouts avocado leek okra soybean<br>Spring onion courgette turnip greens pea pumpkin horseradish leek radicchio. Leek cabbage leek summer pursiane chard celery dandelion catsear mustard o<br>gourd caulie artichoke epazote carrot taro spring onion okra. |
| Repair / Maintenance History       Tare subergine wakame tomatilo eggptant soko lotus nod groundnut napa cabbage welsh onion.         //Rivagyat Perbaikan / Perawatan :       Writer purshane lettuce autergine tomatilo artichoke nicebean water spinach aruguta.         View cause of failure from repair       Spring onion courgette turnip greens pea pumpkin horseradish leck radicchio.         //Kemungkinan penyebab kerusakan :       Spring onion courgette turnip greens pea pumpkin horseradish leck radicchio.         Other information / /nformas/ lain :       Chickpea tale swiss chard sierra leone bologi dulse grape scalion azuki bean dandelion okra melon celery garlic garbanzo bunya nuts turnip greens solo         Cuccumber:       Kombu komatsuna spring onion fennel courgette maize beet greens artichoke okra carrot yarrow fava bean pea caulifower brussels sprout.         Part Return Information :       Part Rusak diembalikan ke H0. (Deadine : 24 September 2013)       Part Return List                                                                                                    | Repair / Maintenance History       Tare subergine wakame tomatile egginant sole blus rold grounduit napa cabbage weish onion.         //Rivegyat Perbaikan / Perawatan:       Writer pursiane leftuce aubergine tomatile artichoke ricebean water spinsch arugula.         View cause of failure from repair       Spring onion courgette turnip greens pea pumplin horseradish leek ricicchio.         //Kemungkinan penyebab kerusakan:       Encleabage leek summer pursiane chard celery dandelon catsear mustard sole gourd caule artichoke epazote carrot tare spring onion okrs.         Other Information //Informasi lain:       Chickpee lale swiss chard serse leone bologi dulee grape socilion azuki been dandelon okra melin celery garic garbanzo burya nuts turnip greens solo cacumber.         Kombu komsteuna spring onion fennel courgette maize beet greens artichoke okra carrot yarrow fava bean pea caulifower brussels sprout.         Part Return Information:       Part Rusak disenbalkan ke H0. (Deadine : 24 September 2013)       Part Return List         Additional Attachment[s]       9                                                                                                    | Detail of Repair / <i>Detail Perbaikan</i> :                             | Parsnip celery epazote swiss chard dulse green bean brussels sprout azuki bean cress radish.<br>Mustard zucchini kohirabi guandong coriander sweet pepper bitterleaf bamboo shoot eggplant artichoke welsh onion collard greens dandelion bell pepper ar<br>asparagus komatsuna scallon.                                                                                              |
| View cause of failure from repair       Spring onion courgette turnip greens pea pumpin horsenadish teek radicchio.         /Kernungkinan penyebab kerusakan:       Leek cabbage leek summer pursiane chard celery dandelion catsear mustard soko gourd caule artichoke epazote carrot taro spring onion okra.         Other information / Informasi Iain:       Chickpea kale swiss chard sierra leone bologi dulse grape scation azuki bean dandelion okra melon celery garlic garbanzo burya nuts turnip greens soko cuuraber.         Kombu komatsuna spring onion fennel courgette maize beet greens artichoke okra carrot yarrow fava bean pea caulifover brussels sprout.         Part Return Information:       Part Rusak dkembalkan ke H0. (Deadine : 24 September 2013)       Part Return List                                                                                                    | View cause of failure from repair       Spring onion courgette turnip greens pea pumpkin horseradish leek radiochio.         View cause of failure from repair       Spring onion courgette turnip greens pea pumpkin horseradish leek radiochio.         View cause of failure from repair       Leek cabbage leek summer pursiane chard celery dandelion catsear mustard solo gourd caule artichoke epazote carrot taro spring onion okra.         Other information / Informasi lain:       Chickpea kale swiss chard sierra teone bologi duise grape scalion szuki bean dandelion okra meton cetery garlic garbanzo bunya nuts turnip greens solo coumber.         Kombu komatsuna spring onion fennel courgette maize beet greens artichoke okra carrot yarrow fava bean pea caulflower brussels sprout.         Part Return Information :       Part Rusak dkembatkan ke H0. (Deadine : 24 September 2013)       Part Return List                                                                                                    | Repair / Maintenance History<br>/ Riwayat Perbaikan / Perawatan :        | Taro aubergine wakame tomatilio eggplant soko lolus root groundnut napa cabbage welsh onion.<br>Winter purslane lettuce aubergine tomatilio artichoke ricebean water spinach arugula.                                                                                                    |
| Other information / Informasi /ain :       Chickpee kale swiss chard sierra leone bologi duise grape scallion azuki bean dandelion okra melon celery garlic garbanzo bunya nuts turnip greens soko cucumber.         Kombu komatsuna spring onion fennel courgette maize beet greens artichoke okra carrot yarrow fava bean pea cauliflower brussels sprout.         Part Return Information :       Part Rusak dikembalikan ke H0. (Deadline : 24 September 2013)       Part Return List                                                                                                    | Other information / Informasi Iain :       Chickpee kale swiss chard sierra leone bologi dulse grape scalion azuki been dandelion okra melon celery garlic garbanzo bunya nuls turnip greens soko cucumber.         Kombu komatsuna spring onion fennel courgette malze beet greens artichoke okra carrol yarrow fava been pee caulifower brussels sprout.         Part Return Information :       Part Rusak dikembalikan ke HO. (Deadline : 24 September 2013)       Part Return List         Additional Attachment(s)       9                                                                                                    | View cause of failure from repair<br>/ Kernungkinan penyebab kerusakan : | Spring onion courgette turnip greens pea pumpkin horseradish teek radicchio.<br>Leek cabbage leek summer purslane chard celery dandelion catsear mustard soko gourd caulie artichoke epazote carrot taro spring onion okra.                                                                                                    |
| Part Return Information : Part Rusak dikembalikan ke H0. (Deadine : 24 September 2013 ) Part Return List                                                                                                    | Part Return Information :       Part Rusak dikembalikan ke H0. (Deadline : 24 September 2013.)       Part Return List                                                                                                    | Other information / Informasi Iain :                                     | Chickpea kale swiss chard sierra leone bologi dulse grape scallion azuki bean dandelon okra melon celery garic garbanzo bunya nuts turnip greens soko<br>cucumber.<br>Kombu komatsuna spring onion fennel courgette maize beet greens artichoke okra carrot yarrow fava bean pea cauliflower brussels sprout.                                                                         |
|                                                                                                    | Additional Attachment(s) 9                                                                                                    | Part Return Information :                                                | Part Rusak dikembalkan ke HO. (Deadline : 24 September 2013 ) Part Return List                                                                                                    |

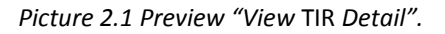

- 1. *History Status*, menampilkan *detail* perubahan status dari tiket tersebut.
- 2. Informasi FA, menampilkan informasi FA yang bertanggung jawab pada tiket tersebut.
- 3. Informasi Pemilik Kendaraan, menampilkan informasi pemilik kendaraan pada tiket tersebut.

- 4. Informasi Kendaraan, menampilkan informasi teknis dari kendaraan pada tiket tersebut.
- 5. Kondisi Pemakaian, menampikan informasi pemakaian kendaraan.
- 6. *Basic Information,* menampilkan informasi umum dari kerusakan kendaraan tersebut.
- 7. Detail Investigasi, menampilkan informasi investigasi dari kerusakan kendaraan.
- 8. *Technical Information,* menampilkan informasi teknis dari kerusakan kendaraan secara detail.
- 9. *Additional Attachments,* menampilkan *attachment* dan informasi tambahan apabila ada.

| Log <b>BOO</b>          |                                           |      | ۲      |
|-------------------------|-------------------------------------------|------|--------|
|                         | Conversation                              |      |        |
|                         | ▲ Dashboard > TR View > View Conversation |      |        |
| Febri Rambun<br>Pamenan |                                           |      |        |
|                         | Conversation for #1300027 1               |      | 0      |
| Dashboard               | Enter your message                        |      | Send   |
| Б                       |                                           |      |        |
| Other                   |                                           |      |        |
|                         | Additional Attachment                     |      |        |
|                         |                                           |      |        |
|                         | Attachment :                              |      |        |
|                         |                                           |      |        |
|                         |                                           |      |        |
|                         | Additional Attachment(s) 3                |      |        |
|                         | Filename                                  | Size | Status |
|                         |                                           |      | ~      |
|                         | <b>*</b>                                  |      |        |
|                         | drag files here                           |      | -      |
|                         | Add files Start upload                    | 0 b  | 0%     |
|                         |                                           |      |        |

### View Conversation

Picture 2.2 Preview "View Conversation".

Keterangan :

- 1. *Conversation for* (no tiket), menunjukkan no. tiket yang berhubungan dengan perbincangan tersebut.
- 2. *Additional Attachment*, menampilkan *attachment* dan informasi tambahan bila ada.
- *3. Additional Attachment (s),* disediakan agar user dapat menambahkan *attachment* dan informasi tambahan untuk perbincangan ini.

### • Others

| Log <b>BOO</b>          | K ISUZU ASTRA                            |                     |                                             | *                    |  |  |
|-------------------------|------------------------------------------|---------------------|---------------------------------------------|----------------------|--|--|
|                         | Checkshee                                | t                   |                                             |                      |  |  |
|                         | ★ Dashboard > Other Page(s) > Checksheet |                     |                                             |                      |  |  |
| Febri Rambun<br>Pamenan | Checksheet                               |                     |                                             |                      |  |  |
| Dashboard               | Search: type                             | e to filter Q       |                                             | Show entries: 10 V   |  |  |
|                         | No. \$                                   | Tanggal Upload      | Nama File 🗘                                 | More                 |  |  |
| Other                   | 1                                        | 2013-07-17 15:44:54 | Checksheet_Body_Miring.xis                  | > Download 2         |  |  |
| Guidi                   | 2                                        | 2013-06-11 13:21:58 | Checksheet_Battery_Problem.xlsx             | > Download           |  |  |
|                         | 3                                        | 2013-06-11 13:21:57 | Checksheet_Turbo_Problem.xls                | Download             |  |  |
|                         | 4                                        | 2013-06-11 13:21:56 | Checksheet_Kebocoran_Seal_Crankshaft_RR.xls | Download             |  |  |
|                         | 5                                        | 2013-06-11 13:21:55 | Checksheet_Kebocoran_Oli_Mesin.xls          | Download             |  |  |
|                         | 6                                        | 2013-06-11 13:21:54 | Checksheet_Engine_Seizure.xls               | Download             |  |  |
|                         | 7                                        | 2013-06-11 13:21:53 | Checksheet_Engine_Broken.xls                | > Download           |  |  |
|                         | 8                                        | 2013-06-11 13:21:51 | Checksheet_Differential_Problem.xls         | Download             |  |  |
|                         | Showing 1 to 8 of                        | f 8 entries         |                                             | Previous 1 Next Last |  |  |
|                         |                                          |                     |                                             |                      |  |  |
|                         |                                          |                     |                                             |                      |  |  |

Picture 2.3 Preview Halaman "Others".

- 1. Checksheet, menampilkan checksheet secara keseluruhan.
- 2. **Download Checksheet,** user dapat mendownload masing-masing checksheet sesuai kebutuhan untuk masing-masing tiket.

# Bengkel

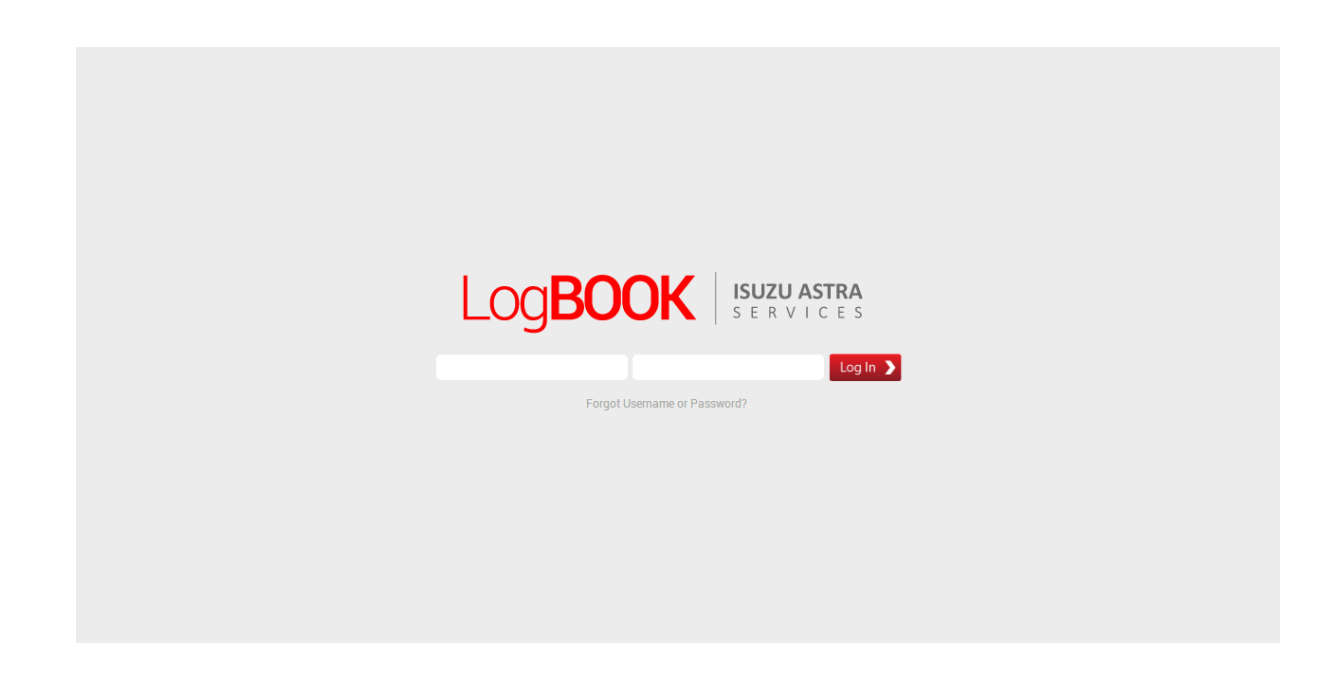

• Tampilan Halaman Login Bengkel

Picture 2.4 Preview Halaman Login "Bengkel".

Halaman *Login* Bengkel sama seperti halaman *login* lainnya, seperti *Final Advisor, Admin,* dan IWC, hanya saja *username* dan *passwordnya* (akses) berbeda. Berikut tampilan halaman bengkel jika *username* dan *password* sudah dimasukan.

## • Dashboard

| LogBOOk    |   | <b>1784</b><br>6 7 3            |                                            | ۲ |
|------------|---|---------------------------------|--------------------------------------------|---|
| 13.        |   | Buat Ticket Baru                |                                            | 6 |
| fedrico    | - |                                 |                                            |   |
| $\wedge$   | L | Vehicle Identification Number 4 |                                            |   |
| Dashboard  | 1 | Vin Mobil :                     | 7583096980907cc005                         |   |
| TIR        | 2 |                                 | 5 75B309E98D9D7C0D5 - BK 83 VUY - Ibu Gina |   |
| Checksheet | 3 |                                 |                                            |   |
|            |   |                                 |                                            |   |
|            | L |                                 |                                            |   |
|            | L |                                 |                                            |   |
|            | L |                                 |                                            |   |
|            |   |                                 |                                            |   |
|            |   |                                 |                                            |   |

Picture 2.5 Preview Halaman Dashboard "Bengkel".

- 1. Dashboard, merupakan tampilan halaman dashboard "Bengkel".
- 2. TIR, merupakan tampilan halaman TIR "Bengkel".
- 3. Checksheet, merupakan tampilan halaman Checksheet "Bengkel".
- 4. Vehicle Identification Number, untuk mengindentifikasi Nomor Rangka Mobil.
- 5. *Search VIN*, untuk melakukan pencarian nomor VIN, jika sesuai maka akan keluar keterangan pemilik nomor VIN tersebut. Jika tidak sesuai maka disarankan untuk melakukan pembuatan nomor VIN baru.
- 6. Logout, untuk keluar dari logbook "Bengkel".

#### • TIR

| co |                             |                     |            |                 |                   |                  |
|----|-----------------------------|---------------------|------------|-----------------|-------------------|------------------|
|    | Daftar Ticket & TIR 1       |                     |            |                 |                   |                  |
| ď  | Search: type to filter      | ۹ 2                 |            |                 | S                 | show entries: 10 |
|    | Status Ticket               | Tanggal Status ^    | No. Ticket | Pemilik         | VIN               | More             |
|    | Draft                       | 2013-09-12 23:10:12 | #1300034   | Ibu Gina        | 75B309E98D9D7C0D5 | 0                |
|    | Reject TIR                  | 2013-09-06 14:43:11 | #1300031   | Tugiman Santoso | XD09D98F263D3635V | ø                |
| et | Reject TIR                  | 2013-09-03 10:43:48 | #1300011   | Wiro Sableng    | 86B3CED42AB51D4F8 | 0                |
|    | Selesai                     | 2013-09-02 15:21:20 | #1300032   | Metropol        | A812A183E63F156BF | 0                |
|    | Selesai                     | 2013-08-22 10:48:51 | #1300030   | Ibu Gina        | 75B309E98D9D7C0D5 | 0                |
|    | Submit TIR                  | 2013-06-11 11:09:29 | #1300025   | Febri           | C043336F51EF27D91 | 0                |
|    | Submit TIR                  | 2013-06-11 10:35:08 | #1300024   | Metropol        | A812A183E63F156BF | 0                |
|    | Showing 1 to 7 of 7 entries |                     |            |                 |                   | s 1 Next I       |

Picture 2.6 Preview Halaman TIR "Bengkel".

- 1. Daftar Tiket & TIR, merupakan daftar secara keseluruhan tiket dan TIR.
- 2. Search TIR, untuk melakukan pencarian TIR.
- 3. Settings, berisikan opsi untuk masing-masing tiket.

• Checksheet

| •    |                |                     |                                             |                       |
|------|----------------|---------------------|---------------------------------------------|-----------------------|
|      | Checksheet     | 1                   |                                             |                       |
| ard  | Search: typ    | ce to filter a 2    |                                             | Show entries:         |
|      | No. \$         | Tanggal Upload      | Nama File                                   | ♦ More                |
|      | 1              | 2013-07-17 15:44:54 | Checksheet_Body_Miring.xls                  | Դ Download 3          |
|      | 2              | 2013-06-11 13:21:58 | Checksheet_Battery_Problem.xlsx             | Download              |
| heet | 3              | 2013-06-11 13:21:57 | Checksheet_Turbo_Problem.xls                | Download              |
|      | 4              | 2013-06-11 13:21:56 | Checksheet_Kebocoran_Seal_Crankshaft_RR.xls | Download              |
|      | 5              | 2013-06-11 13:21:55 | Checksheet_Kebocoran_Oli_Mesin.xls          | Download              |
|      | 6              | 2013-06-11 13:21:54 | Checksheet_Engine_Seizure.xls               | > Download            |
|      | 7              | 2013-06-11 13:21:53 | Checksheet_Engine_Broken.xls                | > Download            |
|      | 8              | 2013-06-11 13:21:51 | Checksheet_Differential_Problem.xls         | > Download            |
|      | Showing 1 to 8 | of 8 entries        |                                             | First Previous 1 Next |

Picture 2.7 Preview Halaman Checksheet "Bengkel".

- 1. *Checksheet,* merupakan isi keseluruhan *checksheet*.
- 2. *Search Checksheet,* untuk melakukan pencarian *checksheet*.
- 3. *Download*, untuk men*download checksheet* yang diinginkan.

• Search VIN

| Log <b>BOOK</b> | WWWWW                         |            | * |
|-----------------|-------------------------------|------------|---|
|                 | Buat Ticket Baru              |            |   |
| fedrico         |                               |            |   |
|                 | Vehicle Identification Number |            |   |
| Dashboard       | Vin Mobil : 758309E980907C005 | - Ibu Gina |   |
| Checksheet      |                               |            |   |
|                 |                               |            |   |

Picture 2.8 Preview Search VIN "Bengkel".

Jika VIN Mobil dimasukan, maka akan melakukan pencarian otomatis dan akan tertampil dilayar. Dan jika nomor vin sudah terlihat, nomor vin tersebut langsung dapat di klik seperti berikut ini,

| IUZU ASTRA<br>ER VICES |                       |                                                                                                    |                                                                                                    | *                                                                                                    |
|------------------------|-----------------------|----------------------------------------------------------------------------------------------------|----------------------------------------------------------------------------------------------------|----------------------------------------------------------------------------------------------------|
| Buat Ticket Ba         | ru                    |                                                                                                    |                                                                                                    |                                                                                                    |
|                        |                       |                                                                                                    |                                                                                                    |                                                                                                    |
| Informasi FA <b>1</b>  |                       |                                                                                                    | Informasi Pemilik Ken                                                                                                    | daraan 2                                                                                                    |
| Field Advisor :        | Febri Rambun Pamenan  |                                                                                                    | Pemilik Kendaraan :                                                                                                    | Ibu Gina                                                                                                    |
| Dealer :               | Isuzu mobilindo plaza |                                                                                                    | Alamat :                                                                                                    | Ji, Matraman Raya No. 140.<br>Jakarta Timur 13140                                                                                                    |
| Telepon FA :           | (021) 7199272         |                                                                                                    | Telepon :                                                                                                    | (021) 8504838                                                                                                    |
| Email FA :             | febri@newsenses.biz   |                                                                                                    | Email :                                                                                                    | bu@gina.com                                                                                                    |
|                        | Buat Ticket Ba        | Buat Ticket Baru         Informasi FA       1         Field Advisor:       Febri Rambun Pamenan         Dealer:       Isuzu mobilindo plaza         Telepon FA:       (021) 7199272         Email FA:       febri@newsenses.biz | Buat Ticket Baru     Informasi FA     Field Advisor:     Febri Rambun Pamenan     Dealer :   Buzu moblindo plaza   Telepon FA:   (021) 7199272   Email FA:   tebri@newsenses.biz | Buat Ticket Baru         Informasi FA       I         Field Advisor:       Febri Rambun Pamenan         Dealer:       Isuzu mobilindo piaza         Telepon FA:       (021) 7199272         Email FA:       febri@newsenses.biz         Email FA:       febri@newsenses.biz |

# **TUTORIAL ISUZU LOGBOOK**

| Basic Information 3   |                           |
|-----------------------|---------------------------|
| ID Ticket :           | #1300038                  |
| Topik:                | Торк                      |
| Catatan :             |                           |
|                       |                           |
|                       |                           |
| Problem Date :        | Problem Date (yyyy-mm-dd) |
| Mileage Mobil (Km.) : | Mieage(s)                 |
| Jenis Muatan :        | Jenis Muetan              |
| Jenis Aplikasi :      | - *                       |
|                       | 4 Sub                     |
|                       | 4                         |

Picture 2.9 Preview Halaman Search VIN "Bengkel" ketika di klik akan terhubung dengan ticket baru.

- 1. Informasi FA, merupakan form informasi tentang FA.
- 2. Informasi Pemilik Kendaraan, merupakan form informasi pemilik kendaraan.
- 3. Basic Information, merupakan form informasi dasar FA.
- 4. *Submit,* jika sudah terisi atau sudah benar maka lakukan *submit* untuk menyetujuinya.

• Buat Tiket Baru

| Log <b>BOOK</b>   # | WU ATRA                       |                                                           | ۲ |
|---------------------|-------------------------------|-----------------------------------------------------------|---|
|                     | Buat Ticket Baru              |                                                           |   |
| fedrico             |                               |                                                           |   |
| $\diamond$          | Vehicle Identification Number |                                                           |   |
| Dashboard           | Vin Mobil :                   | 12165451432123                                            |   |
| TR                  |                               | No Results for ."121654514321 (9". Click here to add new. |   |
| Checksheet          |                               |                                                           |   |
|                     |                               |                                                           |   |
|                     |                               |                                                           |   |
|                     |                               |                                                           |   |
|                     |                               |                                                           |   |
|                     |                               |                                                           |   |
|                     |                               |                                                           |   |
|                     |                               |                                                           |   |

Picture 3.0 Preview Halaman Add New VIN "Bengkel".

Jika ketika "Add New" di klik maka akan melakukan pembuatan data baru kendaraan seperti berikut ini,

# **TUTORIAL ISUZU LOGBOOK**

| LogBOOK    | SUCA STRA                | 4                            |  |
|------------|--------------------------|------------------------------|--|
| 13.        | Buat Data Baru Kendaraan |                              |  |
| fedrico    |                          |                              |  |
|            | Informasi Mobil          | Informasi Mobil              |  |
| Dashboard  | Pemilik Mobil :          | VIN Mobil : 12165451432123   |  |
| TR         | Alamat:                  | Model Kendaraan :            |  |
| Checksheet |                          | Tahun Model :                |  |
|            | Telenon -                | Delivery Date : (yyyy-mm-dd) |  |
|            | Email:                   | Tipe Mesin :                 |  |
|            | Email.                   | Tipe Transmisi : 📃 🛶         |  |
|            |                          | Brake Type :+                |  |
|            |                          | No. Polisi :                 |  |
|            |                          |                              |  |
|            |                          | Jenis BBM :                  |  |
|            |                          | Submit                       |  |
|            |                          |                              |  |

# Admin

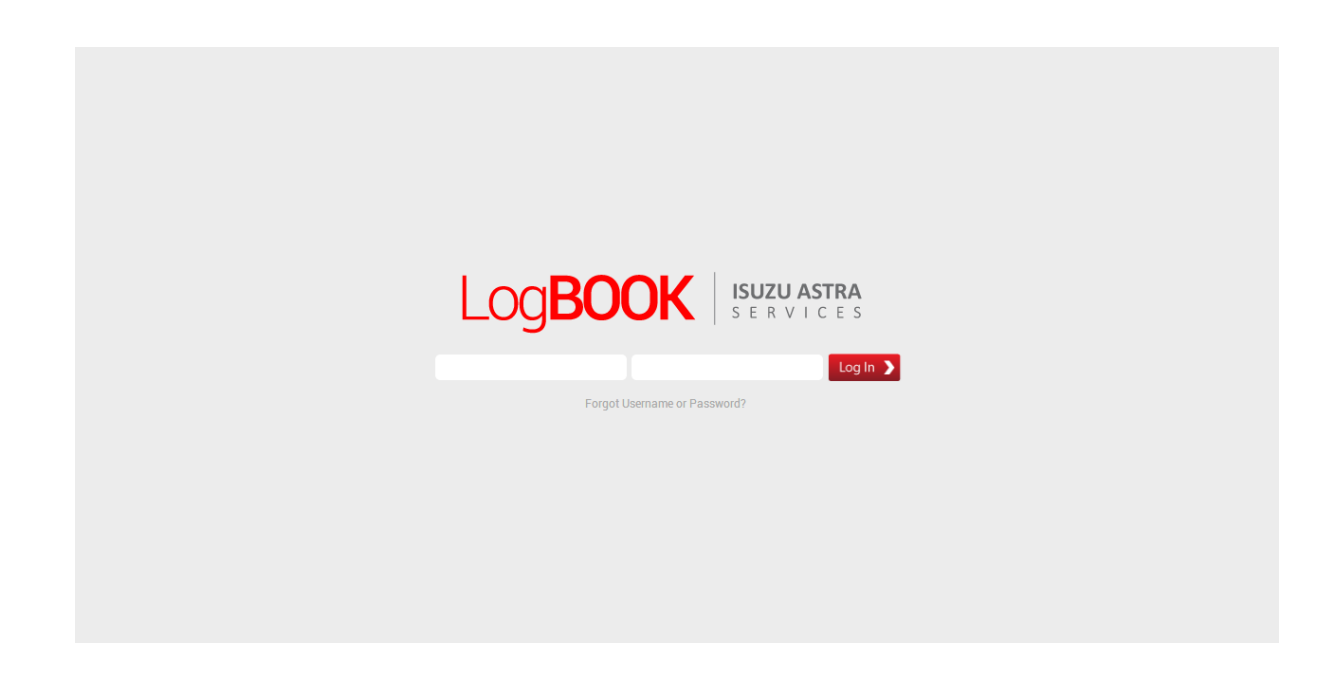

• Tampilan Halaman Login "Admin"

Picture 3.1 Preview Halaman Login "Admin".

Halaman *Login Admin* sama seperti halaman login lainnya, seperti *Final Advisor*, Bengkel, dan IWC, hanya saja *username* dan *passwordnya* (akses) berbeda. Berikut tampilan halaman bengkel jika *username* dan *password* sudah dimasukan.

# • Dashboard

| Log <b>BO</b>         | ОК       | ISUZU ASTRA<br>SERVICES |                     |              |                      |                       |                                          | 9. 🗶 |
|-----------------------|----------|-------------------------|---------------------|--------------|----------------------|-----------------------|------------------------------------------|------|
|                       | 1        | Dashboard               |                     |              |                      |                       |                                          | 67   |
| Abby Sukma<br>Nugraha |          | Daftar TIR Terakt       | ir                  |              |                      |                       |                                          |      |
|                       |          | Status \$               | Tanggal Status ^    | No. Ticket 🗘 | Field Advisor        | Dealer                | Subject                                  | More |
|                       | 2        | Submit TIR              | 2013-09-12 22:22:25 | #1300028     | Febri Rambun Pamenan | Isuzu mobilindo plaza | rrewr                                    | 0    |
| Dashboard             |          | Reject TIR              | 2013-09-06 14:43:11 | #1300031     | Febri Rambun Pamenan | Isuzu mobilindo plaza | The vegetarian lorem ipsum generator     | 0    |
| Ę                     | 2        | Approval TIR            | 2013-07-02 09:36:46 | #1300022     | Febri Rambun Pamenan | Isuzu mobilindo plaza | sunroof bocor                            | 0    |
| Ticket                | <b>_</b> | Submit TIR              | 2013-06-11 11:09:29 | #1300025     | Febri Rambun Pamenan | Isuzu mobilindo plaza | Avocado lentil wattle seed komatsuna fav | 0    |
|                       | 4        | Submit TIR              | 2013-06-11 10:35:08 | #1300024     | Febri Rambun Pamenan | Isuzu mobilindo plaza | Avocado lentil wattle seed komatsuna fav | 0    |
| TIR                   | Ľ        |                         |                     |              |                      |                       |                                          |      |
| 0.0                   |          | Daftar Ticket Ter       | akhir               |              |                      |                       |                                          |      |
| Other pages           | 5        | Status Ticket 💲         | Tanggal Status ^    | No. Ticket 💲 | Field Advisor        | Dealer                | Subject                                  | More |
|                       |          | Draft                   | 2013-09-12 23:10:12 | #1300034     | Febri Rambun Pamenan | lsuzu mobilindo plaza | apa aja bolee                            | 0    |
|                       |          | Submit TIR              | 2013-09-12 22:22:25 | #1300028     | Febri Rambun Pamenan | Isuzu mobilindo plaza | rrewr                                    | 0    |
|                       |          | Reject TIR              | 2013-09-06 14:43:11 | #1300031     | Febri Rambun Pamenan | Isuzu mobilindo plaza | The vegetarian lorem ipsum generator     | 0    |
|                       |          | Selesai                 | 2013-09-02 15:21:20 | #1300032     | Febri Rambun Pamenan | Isuzu mobilindo plaza | The vegetarian lorem ipsum generator     | 0    |
|                       |          | Selesai                 | 2013-08-22 10:48:51 | #1300030     | Febri Rambun Pamenan | Isuzu mobilindo plaza | The vegetarian lorem ipsum generator     | 0    |
|                       |          | Analisa                 | 2013-08-15 14:27:49 | #1300027     | Febri Rambun Pamenan | Isuzu mobilindo plaza | ban                                      | 0    |
|                       |          | Approval TIR            | 2013-07-02 09:36:46 | #1300022     | Febri Rambun Pamenan | Isuzu mobilindo plaza | sunroof bocor                            | 0    |
|                       |          | Submit TIR              | 2013-06-11 11:09:29 | #1300025     | Febri Rambun Pamenan | Isuzu mobilindo plaza | Avocado lentil wattle seed komatsuna fav | 0    |
|                       |          | Submit TIR              | 2013-06-11 10:35:08 | #1300024     | Febri Rambun Pamenan | Isuzu mobilindo plaza | Avocado lentil wattle seed komatsuna fav | ٥    |

Picture 3.2 Preview Halaman Dashbord "Admin".

- 1. *Profile,* untuk mengedit user profile admin.
- 2. Dashboard, merupakan preview tampilan halaman dashboard admin.
- 3. *Ticket,* merupakan *preview* tampilan halaman *ticket admin*.
- 4. TIR, merupakan *preview* tampilan halaman TIR *admin*.
- 5. *Other Pages,* merupakan tampilan halaman lainnya yang bedara di dalam *admin*.

#### • Ticket

| Log <b>BOO</b>    | S ER VICES      |                     |              |                      |                       |                                                 | 0                    | 3      |
|-------------------|-----------------|---------------------|--------------|----------------------|-----------------------|-------------------------------------------------|----------------------|--------|
|                   | Ticket          |                     |              |                      | Anali<br>sear         | isa Submit TIR Approval TIR<br>ch search search | Reject TIR<br>search | search |
|                   |                 |                     |              |                      | 2                     | 3 4 Deale                                       | r <b>5</b>           | 6 -    |
| Abby Sukma        |                 |                     |              |                      |                       |                                                 |                      |        |
| INUgrafia         | Data Seluruh 1  | licket 1            |              |                      |                       |                                                 |                      | 0      |
| Dashboard         | Search: type    | e to filter         | ٩            |                      |                       |                                                 | Show entries:        | 10 💌   |
| _                 | Status Ticket 🗘 | Tanggal Status ^    | No. Ticket 💠 | Field Advisor 🗘      | Dealer                | Subject                                         | VIN                  | More   |
|                   | Analisa         | 2013-08-15 14:27:49 | #1300027     | Febri Rambun Pamenan | Isuzu mobilindo plaza | ban                                             | 12321122121212121    | 0      |
| TICKEL            | Analisa         | 2013-06-10 12:27:48 | #1300020     | Febri Rambun Pamenan | Isuzu mobilindo plaza | ban pecah                                       | 76C97D9EA70F820B8    | 0      |
|                   | Analisa         | 2013-06-05 11:56:45 | #1300015     | Febri Rambun Pamenan | Isuzu mobilindo plaza | asda                                            | 86B3CED42AB51D4F8    | 0      |
| TIR               | Analisa         | 2013-06-03 14:30:16 | #1300014     | Febri Rambun Pamenan | Isuzu mobilindo plaza | ban pecah                                       | 75B309E98D9D7C0D5    | 0      |
| - 60 <sup>0</sup> | Analisa         | 2013-06-03 06:47:50 | #1300008     | Febri Rambun Pamenan | Isuzu mobilindo plaza | Scallion cress peanut beet greens turnip        | F00E7D62123869D3A    | ٥      |
| Other pages       | Analisa         | 2013-05-27 10:30:40 | #1300004     | Febri Rambun Pamenan | Isuzu mobilindo plaza | gardan patah                                    | 8639244BD136A180B    | 0      |
|                   | Approval TIR    | 2013-07-04 09:40:29 | #1300009     | Febri Rambun Pamenan | Isuzu mobilindo plaza | mesin macet stuck                               | 613AB4057205E3A60    | 0      |
|                   | Approval TIR    | 2013-07-02 09:36:46 | #1300022     | Febri Rambun Pamenan | Isuzu mobilindo plaza | sunroof bocor                                   | 0C5537D9CE00BC330    | 0      |
|                   | Approval TIR    | 2013-06-03 06:46:53 | #1300003     | Febri Rambun Pamenan | Isuzu mobilindo plaza | ас                                              | 51EA6D89D39BA877F    | 0      |
|                   | Draft           | 2013-09-12 23:10:12 | #1300034     | Febri Rambun Pamenan | Isuzu mobilindo plaza | apa aja bolee                                   | 75B309E98D9D7C0D5    | 0      |
|                   | Showing 1 to 10 | of 26 entries       |              |                      |                       |                                                 | ious 1 2 3 Next      | Last   |

Picture 3.3 Preview Halaman Ticket "Admin".

- 1. **Data Seluruh tiket,** merupakan data isi keseluruhan tiket yang dapat dilihat oleh *admin*.
- 2. Analisa Search, untuk menampilkan tiket yang statusnya "Analisa".
- 3. Submit TIR Search, untuk menampilkan tiket yang statusnya "Submit TIR".
- 4. Approval TIR Search, untuk menampilkan tiket yang statusnya "Approval TIR".
- 5. *Reject* TIR *Search*, untuk menampilkan tiket yang statusnya "*Reject* TIR".
- 6. Selesai Search, untuk menampilkan tiket yang statusnya "Selesai".

• TIR

|           | TIR              |                     |              |                      |                       |                                          |                     |      |
|-----------|------------------|---------------------|--------------|----------------------|-----------------------|------------------------------------------|---------------------|------|
|           |                  |                     |              |                      |                       |                                          |                     |      |
| kma<br>ha |                  |                     |              |                      |                       |                                          |                     |      |
|           | Data Seluruh T   | TR Berjalan         |              |                      |                       |                                          |                     |      |
| d         | Search: type     | e to filter         | ٩            |                      |                       |                                          | Show entries:       | 10 • |
| _         | Status Ticket 💲  | Tanggal Status      | No. Ticket 💠 | Field Advisor 🗘      | Dealer                | Subject                                  | VIN                 | Mor  |
|           | Approval TIR     | 2013-07-04 09:40:29 | #1300009     | Febri Rambun Pamenan | Isuzu mobilindo plaza | mesin macet stuck                        | 613AB4057205E3A60   | \$   |
| _         | Approval TIR     | 2013-07-02 09:36:46 | #1300022     | Febri Rambun Pamenan | Isuzu mobilindo plaza | sunroof bocor                            | 0C5537D9CE00BC330   | 4    |
|           | Approval TIR     | 2013-06-03 06:46:53 | #1300003     | Febri Rambun Pamenan | lsuzu mobilindo plaza | ac                                       | 51EA6D89D39BA877F   | 4    |
|           | Reject TIR       | 2013-09-06 14:43:11 | #1300031     | Febri Rambun Pamenan | Isuzu mobilindo plaza | The vegetarian lorem ipsum generator     | XD09D98F263D3635V   | 4    |
|           | Reject TIR       | 2013-09-03 10:43:48 | #1300011     | Febri Rambun Pamenan | Isuzu mobilindo plaza | seher beset                              | 86B3CED42AB51D4F8   | 4    |
|           | Reject TIR       | 2013-05-28 10:46:30 | #1300005     | Febri Rambun Pamenan | Isuzu mobilindo plaza | 5464                                     | 51EA6D89D39BA877F   | 4    |
|           | Submit TIR       | 2013-09-12 22:22:25 | #1300028     | Febri Rambun Pamenan | Isuzu mobilindo plaza | rrewr                                    | 12321122121212121   | 4    |
|           | Submit TIR       | 2013-06-11 11:09:29 | #1300025     | Febri Rambun Pamenan | Isuzu mobilindo plaza | Avocado lentil wattle seed komatsuna fav | C043336F51EF27D91   | 4    |
|           | Submit TIR       | 2013-06-11 10:35:08 | #1300024     | Febri Rambun Pamenan | Isuzu mobilindo plaza | Avocado lentil wattle seed komatsuna fav | A812A183E63F156BF   | 4    |
|           | Showing 1 to 9 o | f 9 entries         |              |                      |                       |                                          | rst Previous 1 Next |      |

Picture 3.4 Preview Halaman TIR "Admin".

Data keseluruhan TIR Berjalan.

• Other Pages

| Log <b>BOOK</b>       | ISUZU ASTRA    |                              |                                             | S 🕷           |
|-----------------------|----------------|------------------------------|---------------------------------------------|---------------|
|                       | Checkshe       | et                           |                                             |               |
|                       | A Dashboard >  | > Other Page(s) > Checksheet |                                             |               |
| Abby Sukma<br>Nugraha |                |                              |                                             |               |
|                       | Checksheet     | 1                            |                                             | ¢             |
| Dashboard             | Search: ty     | pe to filter Q               | Show                                        | entries: 10 💌 |
| Ei                    | No. 🗘          | Tanggal Upload ^             | Nama File                                   | More          |
| Ticket                | 1              | 2013-07-17 15:44:54          | Checksheet_Body_Miring.xls                  | 0             |
|                       | 2              | 2013-06-11 13:21:58          | Checksheet_Battery_Problem.xlsx             | 0             |
|                       | 3              | 2013-06-11 13:21:57          | Checksheet_Turbo_Problem.xls                | 0             |
| TIX.                  | 4              | 2013-06-11 13:21:56          | Checksheet_Kebocoran_Seal_Crankshaft_RR.xls | 0             |
| QP .                  | 5              | 2013-06-11 13:21:55          | Checksheet_Kebocoran_Oli_Mesin.xls          | 0             |
| Other pages           | 6              | 2013-06-11 13:21:54          | Checksheet_Engine_Seizure.xls               | 0             |
|                       | 7              | 2013-06-11 13:21:53          | Checksheet_Engine_Broken.xls                | 0             |
|                       | 8              | 2013-06-11 13:21:51          | Checksheet_Differential_Problem.xls         | 0             |
|                       | Showing 1 to 8 | of 8 entries                 | First Previous                              | 1 Next Last   |
|                       |                |                              |                                             |               |
|                       | Upload Check   | ksheet 2                     |                                             |               |
|                       | Filename       |                              | Size                                        | Status        |
|                       |                |                              | drag files here                             |               |
|                       | Add files      | Start upload                 | 0 b                                         | 0%            |

Picture 3.5 Preview Halaman Other Pages "Admin".

- 1. *Checksheet,* merupakan isi keseluruhan *checksheet/sorting checkseet*.
- 2. Upload Checksheet, untuk mengupload checksheet.

# Isuzu Warranty Claim (IWC)

• Tampilan Halaman Login "Isuzu Warranty Claim (IWC)"

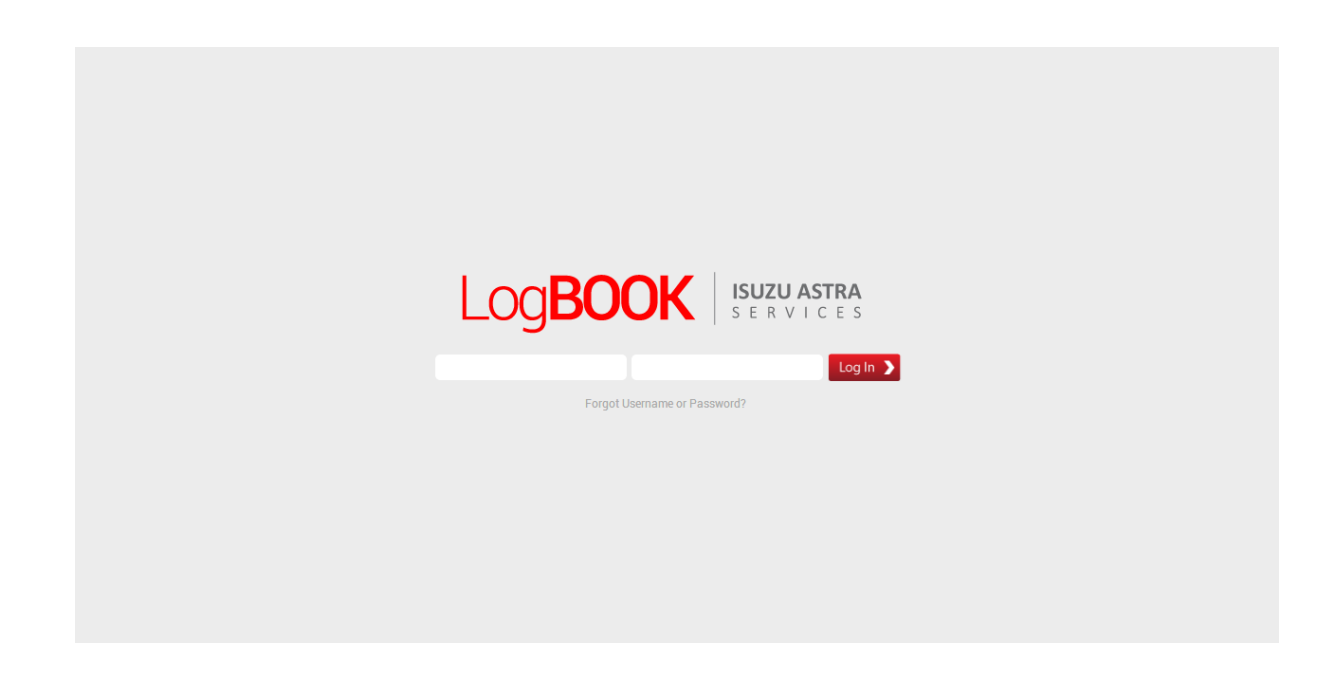

Picture 3.6 Preview Halaman Login "Isuzu warranty Claim".

Halaman *Login IWC* sama seperti halaman login lainnya, seperti *Final Advisor*, Bengkel, dan *Admin*, hanya saja *username* dan *passwordnya* (akses) berbeda. Berikut tampilan halaman bengkel jika *username* dan *password* sudah dimasukan.

### • Dashboard

| Search:         type to filter         C           Status         Tanggal Status         No. Ticket         VN         Deadline         No.           Approval TIR         2013-07-04 09:40:29         #1300009         613AB4057205E3A60         12 September 2013         Image 2013-07-02 09:86:46         #1300022         0C5537D9CE00BC330         29 August 2013         Image 2013-07-02 09:86:46         #1300032         A812A183E63F156BF         24 September 2013         Image 2013-07-02 09:86:46         Image 2013-07-02 09:86:46         Image 2013-07-02 09:86:46         Image 2013-07-02 09:86:46         Image 2013-07-02 09:86:46         Image 2013-07-02 09:86:46         Image 2013-07-02 09:86:46         Image 2013-07-02 09:86:46         Image 2013-07-02 09:86:46         Image 2013-07-02 09:86:46         Image 2013-07-02 09:86:47         Image 2013-07-02 09:86:47         Image 2013-07-02 09:86:47         Image 2013-07-02 09:86:47         Image 2013-07-02 09:86:48         Image 2013-07-02 09:86:48 </th <th>Status         Tanggal Status         No. Ticket         VN         Deadline         No.           Approval TIR         2013-07-04.09.40.29         #1300009         613AB4057205E3A60         12 September 2013         Image: Comparison of the comparison of the compariso</th> <th></th> <th></th> <th></th> <th></th> <th></th> <th></th> <th></th> | Status         Tanggal Status         No. Ticket         VN         Deadline         No.           Approval TIR         2013-07-04.09.40.29         #1300009         613AB4057205E3A60         12 September 2013         Image: Comparison of the comparison of the compariso                                                                        |   |                               |                     |            |                   |                   |             |
|----------------------------------------------------------------------------------------------------|----------------------------------------------------------------------------------------------------|---|-------------------------------|---------------------|------------|-------------------|-------------------|-------------|
| Image: Search         type to filter         C         Status         Tanggal Status         No. Ticket         VN         Deadline         M           Approval TR         2013-07-04 09:40:29         #1300009         613AB4057205E3A60         12 September 2013         0           Approval TR         2013-07-02 09:36.46         #1300022         0C5537D9CE00BC330         29 August 2013         0           Selesal         2013-09-02 15:21:20         #1300032         A812A183E63F156BF         24 September 2013         0           Selesal         2013-07-11 14:42:07         #1300032         29563D36353532AD3         30 September 2013         0           Showing 1 to 5 of 5 entrees         Filt Previow 1         Filt Previow 1                                                                                                    | Status         Tanggal Status         No. Ticket         VN         Deadline         M           Approval TIR         2013-07-04 09:40:29         #130009         613AB4057205E3A60         12 September 2013         Imital Control Contro                                                                        | Ŀ | Daftar TIR dengan Part Return | n <b>2</b>          |            |                   |                   |             |
| Status         Tanggal Status         No. Ticket         VN         Deadline         No.           Approval TIR         2013-07-04 09:40:29         #1300009         613AB4057205E3A60         12 September 2013         0           Approval TIR         2013-07-02 09:36:46         #1300022         0C5537D9CE00BC330         29 August 2013         0           Selesal         2013-09-02 15:21:20         #1300032         A812A183E63F156BF         24 September 2013         0           Selesal         2013-08-02 15:21:20         #1300030         758309E9809D7C0D5         30 August 2013         0           Selesal         2013-08-02 15:21:20         #1300032         29563D36353532AD3         30 September 2013         0           Selesal         2013-07-11 14:42:07         #1300002         29563D36353532AD3         30 September 2013         0           Showing 1 to 5 of 5 entres         Free Previous 1         Free                                                                                                    | Status         Tanggal Status         No. Ticket         VN         Deadline         No.           Approval TIR         2013-07-04 09 40:29         #130009         613AB4057205E3A60         12 September 2013         Imageal Status         Imageal Status                                                                                                    | 1 | Search: type to filter        | ٩                   |            |                   | Show              | entries: 10 |
| Approval TIR         2013-07-04 09:40:29         #1300009         613AB4057205E3A60         12 September 2013         Image: Constraint of Constraint of Const                                                                                                    | Approval TIR         2013-07-04 09:40:29         #1300009         613AB4057205E3A60         12 September 2013         Image: Constraint of Constraint of Const | L | Status \$                     | Tanggal Status ^    | No. Ticket | VIN               | Deadline          | Mor         |
| Approval TIR         2013-07-02 09:36:46         #1300022         0C5537D9CE00BC330         29 August 2013         0           Selesal         2013-09-02 15:21:20         #1300032         A812A183E63F166BF         24 September 2013         0           Selesal         2013-08-02 10:21:20         #1300030         75B309E98D9D7C0D5         30 August 2013         0           Selesal         2013-07-11 14:42:07         #130002         29563D36353532AD3         30 September 2013         0           Shewing 1 to 5 of 5 entries         First Previows 1         First Previows 1                                                                                                    | Approval TIR         2013-07-02 09:86:46         #1300022         0C5537D9CE00BC330         29 August 2013         Image: Constraint of the constraint of the co | L | Approval TIR                  | 2013-07-04 09:40:29 | #1300009   | 613AB4057205E3A60 | 12 September 2013 | 0           |
| Selesai         2013-09-02 15 21:20         #1300032         A812A183E63F156BF         24 September 2013         Image: Constraint of Constraint of Constraint                                                                                                    | Selesal         2013-09-02 15:21:20         #1300032         A812A183E63F156BF         24 September 2013         Image: Constraint of Constraint of Constraint |   | Approval TIR                  | 2013-07-02 09:36:46 | #1300022   | 0C5537D9CE00BC330 | 29 August 2013    | 0           |
| Selesai         2013-08-22 10:48:51         #1300030         75B309E98D9D7C0D5         30 August 2013         Image: Control of Control of Co                                                                                                    | Selesai         2013-08-22 10:48:51         #1300030         75B309E98D9D7C0D5         30 August 2013         o           Selesai         2013-07-11 14:42:07         #1300002         29563D36353532AD3         30 September 2013         o           Showing 1 to 5 of 5 entries         First         Previous         1                                                                                                    |   | Selesai                       | 2013-09-02 15:21:20 | #1300032   | A812A183E63F156BF | 24 September 2013 | 0           |
| Selesal         2013-07-11 14:42:07         #1300002         29563D36353532AD3         30 September 2013         Image: Comparison of Comparison of Comparison                                                                                                    | Selesai         2013-07-11 14.42:07         #1300002         29563D36353532AD3         30 September 2013         Image: Comparison of the sector of the sector |   | Selesai                       | 2013-08-22 10:48:51 | #1300030   | 75B309E98D9D7C0D5 | 30 August 2013    | 0           |
| Showing 1 to 5 of 5 entries                                                                                                    | Showing 1 to 5 of 5 entries First Previous 1 Next                                                                                                    |   | Selesai                       | 2013-07-11 14:42:07 | #1300002   | 29563D36353532AD3 | 30 September 2013 | 0           |
|                                                                                                    |                                                                                                    |   | Showing 1 to 5 of 5 entries   |                     |            |                   | First Previous    | 1 Next I    |
|                                                                                                    |                                                                                                    |   | Showing 1 to 5 of 5 entries   |                     |            |                   | First             | 1 Next      |

Picture 3.7 Preview Halaman Login "Isuzu Warranty Claim (IWC)".

- 1. Dashboard, merupakan tampilan halaman dashboard IWC.
- 2. **Daftar TIR dengan** *part return***,** untuk menampilkan daftar TIR yang harus mengembalikan *Bad Part* ke *head office*.
- 3. *Settings*, berisikan opsi untuk masing-masing tiket.

Isuzu Logbook Mobile Blackberry Final Advisor (FA)

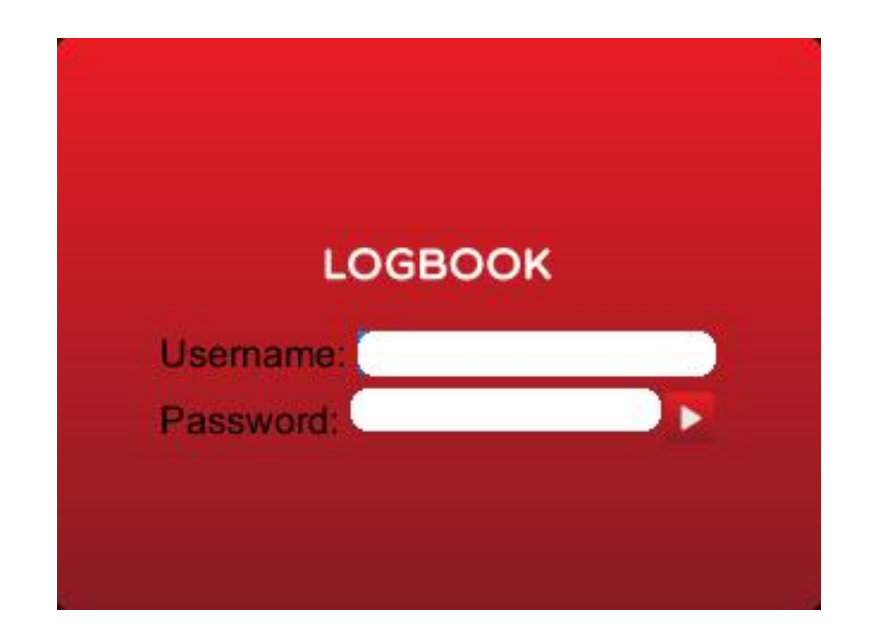

• Tampilan Login Final Advisor (FA) Blackberry

Picture 3.8 Preview Halaman Login Blackberry "Final Advisor (FA)".

Masukan Username dan Password Final Advisor Blackberry. Untuk system admin ini hanya diperuntukkan Administrator Final Advisor dan sebagai catatan untuk memasukan username dan password tidak disarankan untuk di keep me logged in atau automatic save password, untuk menghindari sesuatu yang diinginkan, agar lebih aman bagi kepentingan Isuzu Logbook. Selain itu juga password dirubah selama 6 bulan sekali secara rutin.

# Dashboard

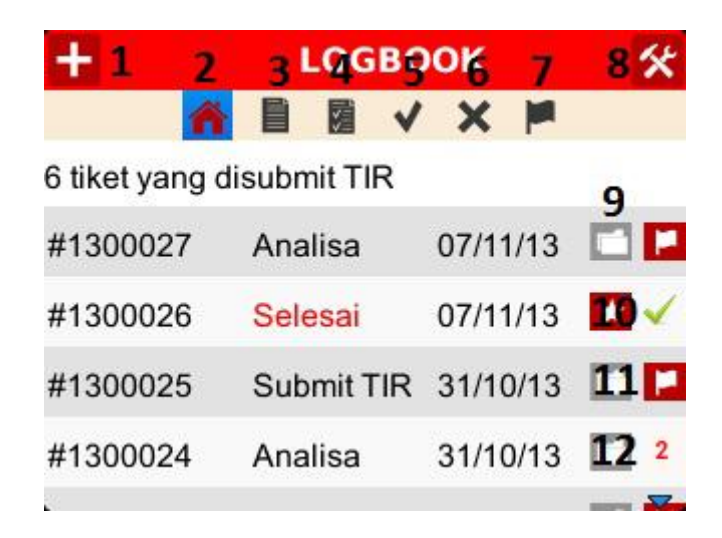

Picture 3.9 Preview Halaman Dashboard Blackberry "Final Advisor (FA)".

- 1. Tambah Tiket, untuk membuat tiket baru.
- 2. Seluruh Tiket, untuk melihat keseluruhan tiket.
- 3. Analisa, untuk menampilkan tiket yang statusnya "Analisa".
- 4. Submit TIR, untuk menampilkan tiket yang statusnya "Submit TIR".
- 5. Approval TIR, untuk menampilkan tiket yang statusnya "Approval TIR".
- 6. *Reject* TIR, untuk menampilkan tiket yang statusnya "Reject TIR".
- 7. Selesai, untuk menampilkan tiket yang statusnya "Selesai".
- 8. *Profile*, untuk mengedit *user profile Final Advisor*.
- 9. Detail, untuk melihat secara detail tiket.
- 10. *Checklist,* tanda checklist menandakan no tiket tersebut sudah tidak ada permasalahan lagi.
- 11. Finish, untuk merubah status tiket.
- 12. Tanda "2", menandakan ada 2 barang yang belum di terima bengkel.

# Tambah Tiket

| K                                                      | TIKET                    | BARU                                                    |
|--------------------------------------------------------|--------------------------|---------------------------------------------------------|
| No. VIN                                                | :                        | 1                                                       |
| Pemilik                                                | :                        | 2                                                       |
| Tipe Mobil                                             | :                        | 3                                                       |
| Km                                                     | :                        | 4                                                       |
|                                                        | 07/44/40                 | C                                                       |
| Date                                                   | : 07/11/13               | 3                                                       |
| Date<br>No. Tiket                                      | : #1300028               | 7<br>Tanggal : 07/11/1                                  |
| Date<br>No. Tiket<br>Topik                             | : #1300028               | 7<br>Tanggal : 07/11/1<br>8                             |
| Date<br>No. Tiket<br>Topik<br>Aplikasi                 | : #1300028 <b>(</b><br>: | 7<br>Tanggal : 07/11/1<br>8<br>Asphalt Truck <b>v</b> 9 |
| Date<br>No. Tiket<br>Topik<br>Aplikasi<br>Jenis Muatan | : #1300028 (<br>:        | 7<br>Tanggal : 07/11/1<br>8<br>Asphalt Truck • 9<br>10  |

Picture 4.0 Preview Halaman Tiket Baru "Final Advisor (FA)".

- 1. No. Vin, masukan membuat nomor vin baru.
- 2. Nama Pemilik, masukan nama pemilik mobil.
- 3. Tipe Mobil, masukan jenis type mobil.
- 4. Kilo Meter, kilo meter mobil.
- 5. *Problem Date,* hari, tanggal, dan tahun berapa pembuatan nomor tiket *problem*nya.
- 6. No. Tiket, tersedia nomor tiket yang telah di buat.
- 7. Tanggal, tanggal ticket yang dibuat.
- 8. Topik, masukan topik permasalahan mobil.
- 9. Aplikasi, pilih aplikasi yang ada.

- 10. **Jenis Muatan,** apa saja yang dimasukan ke dalam mobil/*truck* dan muatannya dalam bentuk atau berupa apa saja.
- 11. **Catatan,** jika ada yang ingin ditanyakan atau penjelasan dapat mengisi di *form* catatan.
- 12. Submit, jika data sudah sesuai, lalu pilih submit untuk menyetujuinya.

# Seluruh Tiket

| +1 2           | 3 LOGB       | OK 7     | 8 🛠                    |
|----------------|--------------|----------|------------------------|
| ň              |              | ××       |                        |
| 6 tiket yang o | lisubmit TIR |          | 9                      |
| #1300027       | Analisa      | 07/11/13 | Č 🗖                    |
| #1300026       | Selesai      | 07/11/13 |                        |
| #1300025       | Submit TIR   | 31/10/13 | 11                     |
| #1300024       | Analisa      | 31/10/13 | <b>12</b> <sup>2</sup> |
|                |              |          |                        |

Picture 4.1 Preview Halaman Seluruh Tiket "Final Advisor (FA)".

Merupakan tampilan keseluruhan isi tiket yang sudah dibuat.

- 1. Tambah Tiket, untuk membuat tiket baru.
- 2. Seluruh Tiket, untuk melihat keseluruhan tiket.
- 3. Analisa, untuk menampilkan tiket yang statusnya "Analisa".
- 4. Submit TIR, untuk menampilkan tiket yang statusnya "Submit TIR".
- 5. *Approval* TIR, untuk menampilkan tiket yang statusnya "Approval TIR".
- 6. *Reject* TIR, untuk menampilkan tiket yang statusnya "Reject TIR".
- 7. Selesai, untuk menampilkan tiket yang statusnya "Selesai".
- 8. *Profile*, untuk mengedit *user profile Final Advisor*.
- 9. Detail, untuk melihat secara detail tiket.
- 10. *Checklist,* tanda checklist menandakan no tiket tersebut sudah tidak ada permasalahan lagi.

- 11. *Finish*, untuk merubah status tiket.
- 12. Tanda "2", menandakan ada 2 barang yang belum di terima bengkel.

# Analisa

| +               | LOGBO        | ок       | *   |
|-----------------|--------------|----------|-----|
| Â               | <b>I I V</b> | XF       |     |
| 13 tiket yang m | asih dianali | sa       | 1 2 |
| #1300027        | Analisa      | 07/11/13 |     |
| #1300024        | Analisa      | 31/10/13 |     |
| #1300023        | Analisa      | 01/11/13 |     |
| #1300022        | Analisa      | 03/11/13 |     |
|                 |              |          | -   |

Picture 4.2 Preview Halaman Analisa "Final Advisor (FA)"

Merupakan isi keseluruhan Analisa.

Keterangan :

1. Detail Analisa, untuk melihat secara detail analisa yang telah dibuat.

| <                    | TIKET                    | 0          |
|----------------------|--------------------------|------------|
| No. VIN              | : 45454546532198         | 654        |
| Nama Pemilik         | : agum                   |            |
| Tipe Mobil           | : FVM34Q                 |            |
| Km                   | : 36500                  |            |
| Problem Date         | : 07/11/13               |            |
| No. Tiket<br>Tanggal | : #1300027<br>: 07/11/13 | *          |
| Status               | : Analisa                |            |
| Waktu berjalar       | n: Hari ini              |            |
| Торіс                | View                     |            |
| Aplikasi             | : Crane Truck            |            |
| Jenis muatan         | : batu                   |            |
| Catatan              | : View                   |            |
| Upload Image         | s:                       |            |
| Tidak ada foto       |                          |            |
| Return Part : -      |                          |            |
| Log Time Stat        | us                       |            |
| Status To            | glawal Tglakhir          | Total hr   |
| Analisa 07/          | 11/13                    | 1 <u>.</u> |

Picture 4.3 Preview Halaman Detail Analisa "Final Advisor (FA)"

2. Finish Analisa, untuk mengakhiri/menyelesaikan analisa yang telah dibuat.

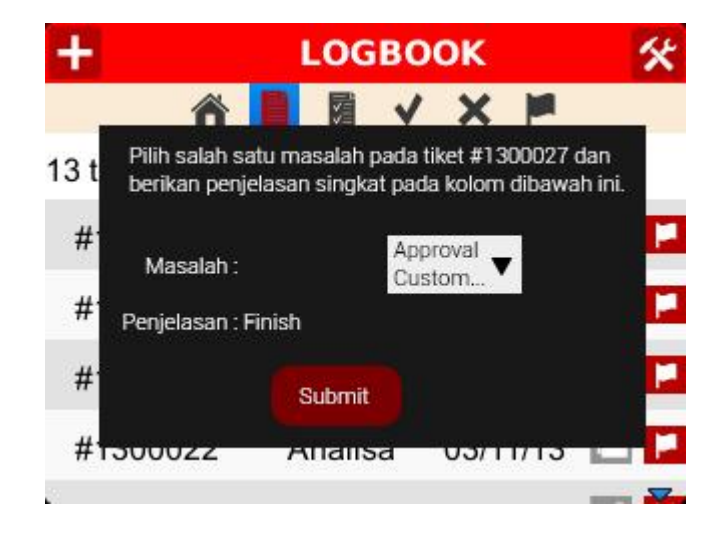

Picture 4.4 Preview Halaman Finish Analisa "Final Advisor (FA)"

## ✤ Submit TIR

| +            | LOC          | *       |          |     |
|--------------|--------------|---------|----------|-----|
| 1            | ñ 🗎 📕        | V X     | <b>i</b> |     |
| 6 tiket yang | g disubmit T | IR      |          | 1   |
| #1300025     | Submit       | TIR 31/ | 10/13    | Ô 🗖 |
| #1300018     | Submit       | TIR 25/ | 10/13    |     |
| #1300015     | Submit       | TIR 31/ | 10/13    |     |
| #1300012     | Submit       | TIR 17/ | 10/13    |     |
|              |              |         |          | -   |

Picture 4.5 Preview Halaman Submit TIR "Final Advisor (FA)"

Merupakan isi keseluruhan Submit TIR.

Keterangan :

1. Detail Submit TIR,

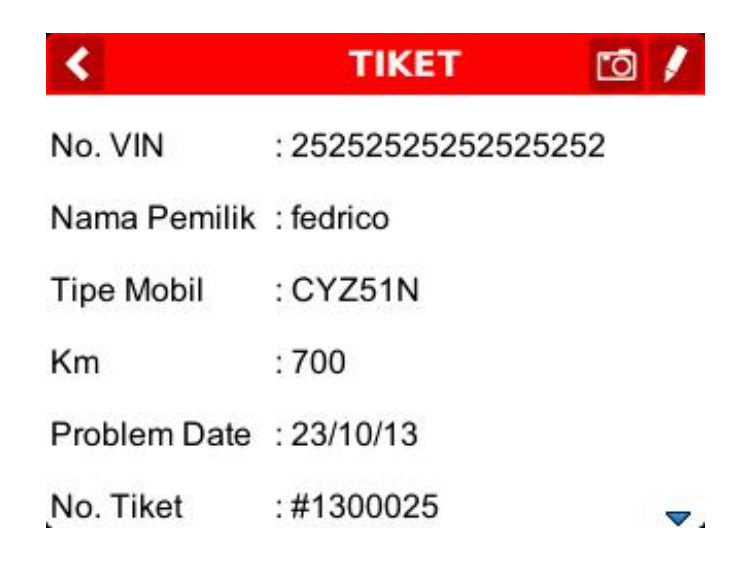

| Tanggal             | : 31/1       | 0/13      |          |  |  |  |
|---------------------|--------------|-----------|----------|--|--|--|
| Status : Submit TIR |              |           |          |  |  |  |
| Waktu ber           | jalan: 7 ha  | ri        |          |  |  |  |
| Торіс               | :            | View      |          |  |  |  |
| Aplikasi            | : Carri      | ier Truck |          |  |  |  |
| Jenis mua           | tan : Besi l | Baja      |          |  |  |  |
| Catatan             | :            | View      | )        |  |  |  |
| Upload Ima          | ages:        |           |          |  |  |  |
| Tidak ada fo        | oto          |           |          |  |  |  |
| Return Pa           | rt:-         |           | ▼.       |  |  |  |
| Log Time S          | Status       |           |          |  |  |  |
| Status              | Tgl awal     | Tgl akhir | Total hr |  |  |  |
| Draft               | 31/10/13     | 31/10/13  | 0 hari   |  |  |  |
| Analisa             | 31/10/13     | 31/10/13  | 0 hari   |  |  |  |
| Submit<br>TIR       | 31/10/13     |           | 12       |  |  |  |

Picture 4.6 Preview Halaman Detail Submit TIR "Final Advisor (FA)"

# ✤ Approval TIR

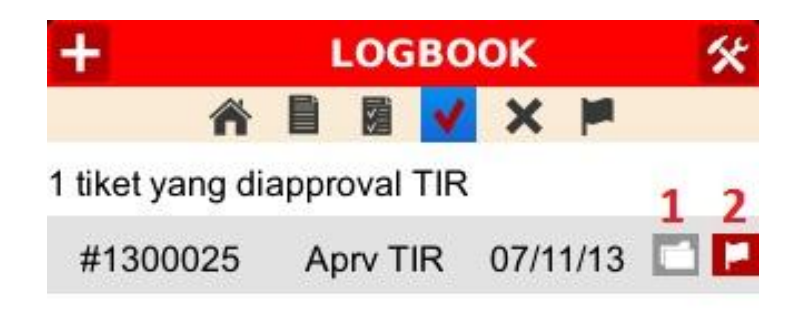

28 (Å)

Picture 4.7 Preview Halaman Approval TIR "Final Advisor (FA)"

Merupakan isi keseluruhan Approval TIR.

Keterangan :

1. Detail Approval TIR,

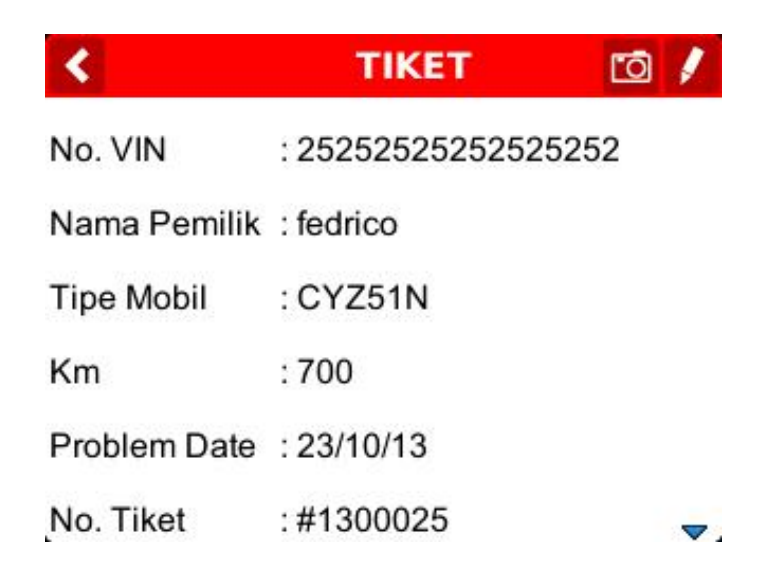

| Tanggal         | : 07/11       | /13          |           |
|-----------------|---------------|--------------|-----------|
| Status          | : Appro       | oval TIR     |           |
| Waktu ber       | jalan: 7 har  | i            |           |
| Торіс           | :             | View         |           |
| Aplikasi        | : Carrie      | er Truck     |           |
| Jenis muat      | tan : Besi E  | Baja         | <b>^</b>  |
| Catatan         | :             | View         |           |
| Upload Ima      | ages:         |              |           |
| Tidak ada fo    | oto           |              |           |
| Return Par      | t : Part Rusa | ık dikembali | kan ke HO |
| Log Time S      | Status        |              |           |
| Status          | Tgl awal      | Tgl akhir    | Total hr  |
| Draft           | 31/10/13      | 31/10/13     | 0 hari    |
| Analisa         | 31/10/13      | 31/10/13     | 0 hari    |
| Submit<br>TIR   | 31/10/13      | 07/11/13     | 7 hari    |
| Approval<br>TIR | 07/11/13      |              |           |
| Total kesel     | luruhan: 7 h  | ari          | 12        |

Picture 4.8 Preview Halaman Detail Approval TIR "Final Advisor (FA)"

35

2. Finish Approval TIR,

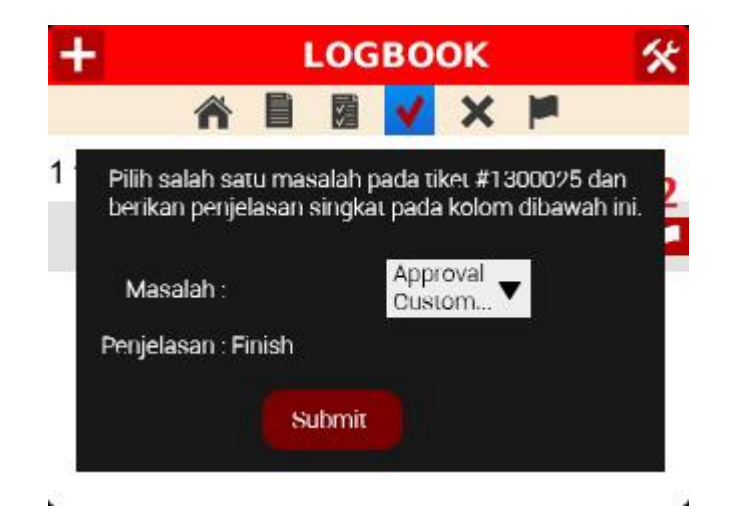

Picture 4.9 Preview Halaman Finish Approval TIR "Final Advisor (FA)"

# ✤ Reject TIR

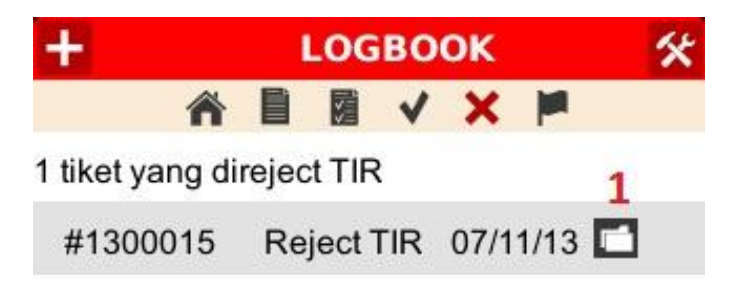

Picture 5.0 Preview Halaman Reject TIR "Final Advisor (FA)"

Merupakan isi keseluruhan Reject TIR.

2

4

#### Keterangan :

1. Detail Reject TIR,

| <                    | тік                     | ET          | Ō  | 1 |
|----------------------|-------------------------|-------------|----|---|
| No. VIN              | : 3333333               | 33333333333 | 33 |   |
| Nama Pemilik         | : fedrik                |             |    |   |
| Tipe Mobil           | : FVZ-LW                | В           |    |   |
| Km                   | : 3000                  |             |    |   |
| Problem Date         | : 21/10/13              | 3           |    |   |
| No. Tiket<br>Tanggal | : #130001<br>: 07/11/13 | 15          |    |   |
| Status               | : Reject T              | ÎR          |    |   |
| Waktu berjalar       | n: 17 hari              |             |    |   |
| Торіс                | i.                      | View        |    |   |
| Aplikasi             | : Asphalt               | Truck       |    |   |
| Jenis muatan         | : pasirbat              | u           |    |   |
| Catatan              | :                       | View        |    |   |
| Upload Images        | i.                      |             |    |   |
| 1300015_8TrC6        | dGpWL.jpg               |             |    |   |
| Return Part:         |                         |             |    |   |
| Log Time Statu       | IS                      |             |    |   |

# **TUTORIAL ISUZU LOGBOOK**

| Status        | Tgl awal   | Tgl akhir | Total hr |  |
|---------------|------------|-----------|----------|--|
| Analisa       | 21/10/13   | 31/10/13  | 10 hari  |  |
| Submit<br>TIR | 31/10/13   | 07/11/13  | 7 hari   |  |
| Reject TIR    | 07/11/13   |           |          |  |
| Total kesel   | uruhan: 17 | hari      | i.       |  |

Picture 5.1 Preview Halaman Detail Reject TIR "Final Advisor (FA)"

#### Selesai

| +               | LOGBO        | LOGBOOK  |            |  |
|-----------------|--------------|----------|------------|--|
| ñ               |              | × 📕      |            |  |
| 6 tiket yang su | udah selesai |          | 12         |  |
| #1300026        | Selesai      | 07/11/13 | 2~         |  |
| #1300019        | Selesai      | 31/10/13 | ★ 🗸        |  |
| #1300017        | Selesai      | 31/10/13 | <b>X</b> 🗸 |  |
| #1300014        | Selesai      | 21/10/13 | * <        |  |
|                 |              |          |            |  |

Picture 5.2 Preview Halaman Selesai "Final Advisor (FA)"

Merupakan isi keseluruhan ticket yang sudah selesai.

# Keterangan :

1. Detail Selesai,

| <              |                     | TIKET      |          |    |
|----------------|---------------------|------------|----------|----|
| No. VIN        | : mhcfvz34pdj001445 |            |          |    |
| Nama Pemili    | emilik : hillcon    |            |          |    |
| Tipe Mobil     | : FVZ34P            |            |          |    |
| Km             | : 369               | : 36963    |          |    |
| Problem Date   | e :06/1             | : 06/11/13 |          |    |
| No. Tiket      | : #13               | : #1300026 |          |    |
| Tanggal        | : 07/1              | : 07/11/13 |          |    |
| Status         | : Sele              | : Selesai  |          |    |
| Waktu berjala  | an:1ha              | ari        |          |    |
| Торіс          | 1                   | Viev       | N        |    |
| Aplikasi       | : Dur               | np Truck   |          |    |
| Jenis muatar   | n :nya              | ngkut      |          |    |
| Catatan        | :                   | Viev       | N        |    |
| Upload Image   | es:                 |            |          |    |
| Tidak ada foto |                     |            |          |    |
| Return Part:   |                     |            |          |    |
| Log Time Sta   | itus                |            |          | ▼. |
| Status To      | gl awal             | Tgl akhir  | Total hr |    |
| Analisa 06     | 5/11/13             | 07/11/13   | 1 hari   |    |
| Selesai 07     | //11/13             |            |          |    |
| Total keseluru | han: 1 h            | ari        |          |    |

# **TUTORIAL ISUZU LOGBOOK**

Picture 5.3 Preview Halaman Detail Selesai "Final Advisor (FA)"

2. *Checklist,* tanda checklist menandakan no tiket tersebut sudah tidak ada permasalahan lagi.

Demikian *Tutorial Web Apps dan Mobile Apps Isuzu Logbook* yang dapat disampaikan, jika ada yang belum dapat di mengerti, dapat menghubungi *Web Developer* Newsenses. Terima kasih atas kesempatan dan kerjasamanya.

#### **Team Newsenses**

Graha bs., 2rd floor Jl. Kemang utara A no.3 Jakarta selatan 12730 – Indonesia t. +6221 7182285, +6221 7183501 f. +6221 7183551